| Title          | 2R2 website: site user's manual |
|----------------|---------------------------------|
| SOP Code       | 2R2 SOP20_08Sep2020             |
| Effective Date | 15 September 2020               |

| 1.0 PURPOSE(S)                                                                                                    | 2                                                                                         |
|----------------------------------------------------------------------------------------------------|-------------------------------------------------------------------------------------------|
| 2.0 SCOPE: PERSONS AFFECTED                                                                                                    | 2                                                                                         |
| 3.0 RESPONSIBILITIES.                                                                                                    | 2                                                                                         |
| 4.0 DEFINITION(S) AND ABBREVIATIONS                                                                                                    | 2                                                                                         |
| 5.0 PROCEDURES                                                                                                    | 2                                                                                         |
| 5.1. Procedures to access the 2R2 online database                                                                                                    | 2                                                                                         |
| 5.2 General information on the main page                                                                                                    | 5                                                                                         |
| <ul> <li>5.3 Use of the website for site user</li> <li>5.3.1 Access to the main participant table</li> <li>5.3.2 How to create a new participant ID</li> <li>5.3.3 How to randomize a new participant</li> <li>5.3.4 CRF5: Follow-up during treatment</li> <li>5.3.5 CRF6 End of treatment</li> <li>5.3.6 CRF7 Follow-up evaluation post treatment</li> <li>5.3.7 CRF8 End of post treatment follow-up</li> <li>5.3.8 CRF9 Adverse event Initial evaluation</li> <li>5.3.10 CRF11 Active TB Initial</li> <li>5.3.11 CRF12 Active TB Final evaluation</li> <li>5.3.12 CRF13 Population PK</li> <li>5.3.13 CRF14 Death in post treatment follow-up</li> <li>5.3.15 Checking your site's participants status</li> </ul> | 6<br>6<br>7<br>11<br>16<br>21<br>22<br>24<br>25<br>29<br>31<br>33<br>37<br>39<br>41<br>44 |
| 6.0. REFERENCES                                                                                                    | 44                                                                                        |
| APPENDIX 1: 2R <sup>2</sup> NOTE TO FILE                                                                                                    | 45                                                                                        |
| 7.0. SOP REVISION HISTORY                                                                                                    | 47                                                                                        |

# 1.0 Purpose(s)

The objective of this standard operating procedure (SOP) is to ensure users at study sites and at the coordinating center can correctly use the study website, for collection of study participants' data.

The SOP will ensure:

- data are collected in compliance with the standards of Good Clinical Practice and the study protocol;
- the safety and protection of study participants, as communication of adverse events is also done through the use of the study website;
- the quality of the data produced by the study.

# 2.0 Scope: Persons affected

This SOP concerns: coordinating center, site principal investigators, site coordinators and site research teams involved in conducting research with human subjects for the study entitled -2R<sup>2</sup> Higher dose Rifampin for 2 months vs Standard dose Rifampin for Latent TB: a 3-arm randomized trial.

# 3.0 Responsibilities.

The trial coordinating center is responsible for developing and maintaining this SOP and for making it available at the clinical research site. At the clinical trial site, the site principal investigator is responsible for adoption of the processes described in the SOP.

# 4.0 Definition(s) and abbreviations

- I. AE: Adverse event
- II. ATB: Active TB
- III. **Case Report Form (CRF)**: A printed, optical, or electronic document designed to record all of the protocol required information to be reported to the coordinating center on each trial participant in this research study.
- **IV. Coordinating centre:** research staff involved in running the 2R<sup>2</sup> study who are based at Research Institute of McGill University Health Centre (RI-MUHC)
- V. CXR: Chest x-ray
- VI. **eCRF**: the electronic version of CRF. eCRFs are in the 2R2 website.

# 5.0 Procedures

### 5.1. Procedures to access the 2R2 online database

Access the database using an internet browser.

- 1. Open an Internet browser. Please use **Google Chrome**, as this is the preferred browser for 2R2 database.
- 2. Enter the URL https://2r2.crc.chus.qc.ca/

#### At the first access:

2R2 SOP20 Website site user's manual\_ 08Sep2020 Higher dose Rifampin for 2 months vs Standard dose Rifampin for Latent TB: a 3-arm randomized trial.

- 1. Enter your username. Your username have been assigned to you by the coordinating center. Please contact the coordinating center if you do not have an username.
- 2. Click on "Forgot your password? / Mot de passe oublié?" (figure 1)

| 2R <sup>2</sup>                                                 | user name / nom d'utilisateur password / mot de passe Log in Forgot your password? / Mot de passe oublié? |
|-----------------------------------------------------------------|----------------------------------------------------------------------------------------------------|
| © Laboratoire de télématique biomédicale du RSRQ, 2019          | 9                                                                                                    |
| RSROE<br>Béseau de recherche en<br>Santé Respiratoire du Québec |                                                                                                    |

Forgot your password? / Mot de passe oublié?

Your user name and your password will be sent to the email address you provide in the box below. Votre code d'utilisateur et mot de passe vous sera envoyé à l'adresse entrée plus bas.

| email address / adresse courriel        |      |
|-----------------------------------------|------|
|                                         | Send |
| Return to login page / Retour au Log in |      |

This window will appear,

Type your work email (the one the coordinating center uses to contact you) and you will receive an email with your password.

#### For all subsequent accesses:

- 1. Open an Internet browser. The preferred browser for 2R2 database is Google chrome, please use this one if possible.
- 2. Enter the URL <u>https://2r2.crc.chus.qc.ca/</u>
- 3. Type your username
- 4. Type your password
- 5. Click on the "Log in" button

| Figure 2                                                |                                                          |
|---------------------------------------------------------|----------------------------------------------------------|
|                                                         |                                                          |
| ~~~~~~~~~~~~~~~~~~~~~~~~~~~~~~~~~~~~~~~                 | user name / nom d'utilisateur<br>password / mot de passe |
|                                                         | Log in Forgot your password? / Mot de passe oublié?      |
| Laboratoire de télématique biomédicale du RSRQ, 2019    | a                                                        |
| RSRQ<br>Réseu de recherche en<br>Bréseu de recherche en |                                                          |
|                                                         |                                                          |
|                                                         |                                                          |
|                                                         |                                                          |

**Note**: data entered in the 2R2 website are linked to the username of person entering that case report form for the first time. Please do not share your password with anyone.

#### 5.2 General information on the main page

Once you completed the login to the website, you will see the home page (**figure 3**) From that page you can also have access to the contact for the coordinating center.

| Figure 3                                                                |                                                                                                    |
|-------------------------------------------------------------------------|----------------------------------------------------------------------------------------------------|
| 2                                                                       | la Home                                                                                                    |
|                                                                         | Welcome to the 2R2 database portal!                                                                                                    |
|                                                                         | This is the official website for the study:<br>A 3-arm randomized clinical trial to assess completion and safety of higher dose Rifampin for 2 months vs Standard dose<br>Rifampin for Latent TB infection (2R2).           |
| Logged in as <b>demo</b><br>Connected at <b>24/08/2020 - 9:25:08 AM</b> | This website is indented to enter data collected in the paper Clinical Research Forms (CRFs)                                                                                                    |
| [Sign out]                                                              | Please enter information on this website only after having completed the paper CRFs.                                                                                                    |
| Home                                                                    | The website is for use only by the 2R2 research personnel in the following study sites:                                                                                                    |
| Data capture                                                            | Calgary (CAL)                                                                                                    |
| E Dashboard                                                             | Edmonton (EDM)<br>Indonesia (IND)                                                                                                    |
| Add / Select records                                                    | Montreal (MTL)                                                                                                    |
| Help                                                                    | Vietnam (VIE)                                                                                                    |
| (***) Frequently asked quest (FAO)                                      | The entry of information will be linked to your username and password.                                                                                                    |
| Glossary                                                                | Data in the website must be non-nominal: please remove names, date of birth or other identifying information from all narratives<br>entered in the website.                                                                 |
|                                                                         | For any questions on the website use or if you are unable to connect, please contact the trial coordinating center federica.freqonese@mail.mcoill.ca                                                                        |
|                                                                         | IMPORTANT NOTE: This web application is optimized for use with Chrome, the Google browser.<br>For best results, be sure to use this browser.                                                                                |
|                                                                         | © This application was made by the Laboratoire de Télématique Biomédicale of the QRHN<br>and is protected by current copyright legislation.<br>Director: Dr Eric Rousseau, PhD.<br>Coding: Mrs Mina Dilgui, M. Yvan Fortier |
|                                                                         |                                                                                                    |

Once you are into the website, you will see on the top left menu, under the study logo, your name, date and time. You can also sign out/disconnect at any time. You will be disconnected form the website after 20 minutes of inactivity. (figure 4)

# Figure 4

|                                         |                                                           | in nome                                                                                                    |
|-----------------------------------------|-----------------------------------------------------------|----------------------------------------------------------------------------------------------------|
|                                         |                                                           | Welcome to the 2R2 database portal!                                                                                                    |
| -Name of the person<br>who is connected |                                                           | This is the official website for the study:<br>A 3-arm randomized clinical trial to assess completion and safety of higher dose Rifampin for 2 months vs Standard dose<br>Rifampin for Latent TB Infection (2R2).           |
| data and time of                        | Logged in as demo<br>Connected at 24/08/2020 - 9:25:08 AM | This website is indented to enter data collected in the paper Clinical Research Forms (CRFs)                                                                                                    |
| -date and time of                       | [Sign out]                                                | Please enter information on this website only after having completed the paper CRFs.                                                                                                    |
| connection                              | Home                                                      | The website is for use only by the 2R2 research personnel in the following study sites:                                                                                                    |
| -sign out-disconnect                    | Data capture Dashboard Add / Select records Help          | Calgary (CAL)<br>Edmonton (EDM)<br>Indonesia (IND)<br>Montreal (MTL)<br>Vancouver (VAN)<br>Vietnam (VIE)<br>The entry of Information will be linked to your username and password.                                          |
|                                         | Frequently asked quest. (FAQ) Glossary Note to file       | Data in the website must be non-nominal: please remove names, date of birth or other identifying information from all narratives entered in the website.                                                                    |
|                                         | _                                                         | For any questions on the website use or if you are unable to connect, please contact the trial coordinating center<br>federica.fregonese@mail.mcgill.ca                                                                     |
|                                         |                                                           | IMPORTANT NOTE: This web application is optimized for use with Chrome, the Google browser.<br>For best results, be sure to use this browser.                                                                                |
|                                         |                                                           | © This application was made by the Laboratoire de Télématique Biomédicale of the QRHN<br>and is protected by current copyright legislation.<br>Director: Dr Eric Rousseau, PhD.<br>Coding: Mrs Mina Diigui, M. Yvan Fortier |

- 6 11-----

#### 5.3 Use of the website for site user

Site users are the site research coordinators at each study site, unless not differently agreed between site PI and coordinating center.

A site user can enter, review and modify only information for participants of that study sites. **Note**: remind to fill in the CRF in the 2R2 website only after having completed the paper CRFs.

# 5.3.1 Access to the main participant table

If you want to review a participant's file or if you want to add a new participant, click on "Add/select records" in the left menu (figure 5)

#### Figure 5

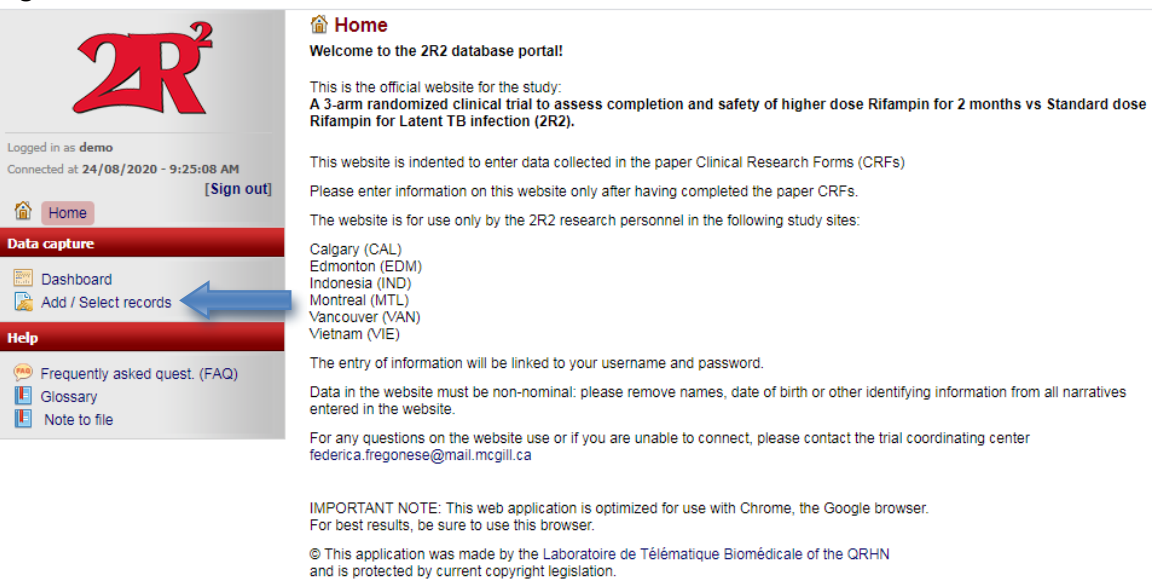

It will bring you to the main table to have access to the following lists of all participants' files of your site: (**figure 6**)

Director: Dr Eric Rousseau, PhD. Coding: Mrs Mina Dligui, M. Yvan Fortier

# Figure 6

|                                                           | lacktrice and the select participant record | Version 1, last update October 2 2019 |
|-----------------------------------------------------------|---------------------------------------------|---------------------------------------|
|                                                           | Participant's file                          |                                       |
|                                                           | AS1 Screening ongoing (1)                   | select record V                       |
|                                                           | AS2 Randomized (0)                          | select record V                       |
| Logged in as demo<br>Connected at 24/08/2020 - 9:54:24 AM | AS3 Excluded (1)                            | select record                         |
| [Sign out]                                                | AS4 Excluded post randomization(3)          | select record 🗸 🕜                     |
| Data canture                                              | Add a new participant Id                    | 📭                                     |
| Dashboard     Add / Select records                        | Follow-Up during treatment                  |                                       |
| Help                                                      | Follow-Up during treatment (7)              | select record V                       |
| 🤒 Frequently asked quest. (FAQ)                           | Follow-Up post treatment                    |                                       |
| Glossary                                                  | Follow-Up post treatment(1)                 | select record V                       |
| Note to me                                                | Adverse events                              |                                       |
|                                                           | Adverse events initial (4)                  | select record V                       |
|                                                           | Adverse events final (4)                    | select record V                       |
|                                                           | Active TB                                   |                                       |
|                                                           | Active TB initial(3)                        | select record                         |
|                                                           | Active TB final (3)                         | select record V                       |

2R2 SOP20 Website site user's manual\_08Sep2020

Higher dose Rifampin for 2 months vs Standard dose Rifampin for Latent TB: a 3-arm randomized trial.

Participants are here classified as

- Screening ongoing if they have started screening but did not complete it yet (i.e. they have started any parts of **CRF1**, **2** or **3** but they are not ready to be randomized yet);
- Randomized;
- Excluded (i.e. **CRF1**, **2** or **3** clearly met one of the exclusion criteria before randomization);
- Excluded post randomization (i.e. one of the exclusion criteria have been known after randomization took place and coordinating center has agreed to consider the participant "excluded after randomization").

You can click on the questions marks to see the meaning of these categories.

## 5.3.2 How to create a new participant ID

To add a new participant, click on "**show section**". You will have access to create a new participant ID (**figure 7**).

Figure 7

| -                                                                     |                            |                                |               |                   |                    |              |
|-----------------------------------------------------------------------|----------------------------|--------------------------------|---------------|-------------------|--------------------|--------------|
| 2                                                                     | 📓 Add or select participan | t record                       |               | Version 1, last u | update October 2 2 | 2019         |
|                                                                       | Participant's file         |                                |               |                   |                    |              |
|                                                                       | AS1                        | Screening ongoing (1)          | select record | ~                 | 0                  |              |
|                                                                       | AS2                        | Randomized (1)                 | select record | ~                 | 0                  |              |
| gged in as <b>demo</b><br>innected at <b>24/08/2020 - 11:29:15 AM</b> | AS3                        | Excluded (2)                   | select record | ~                 | 0                  |              |
| [Sign out]                                                            | AS4                        | Excluded post randomization(5) | select record | ~                 | 0                  |              |
| ata canture                                                           | Add a new participant Id   |                                |               |                   | (                  |              |
| Deebboard                                                             |                            |                                |               |                   |                    | Show section |
| Add / Select records                                                  | Follow-Up during treatment |                                |               |                   |                    |              |
| elp                                                                   |                            | Follow-Up during treatment (7) | select record | ~                 |                    |              |
| Frequently asked quest. (FAQ)                                         | Follow-Up post treatment   |                                |               |                   |                    |              |
| Glossary                                                              |                            | Follow-Up post treatment(1)    | select record | ~                 |                    |              |
|                                                                       | Adverse events             |                                |               |                   |                    |              |
|                                                                       |                            | Adverse events initial (4)     | select record | ~                 |                    |              |
|                                                                       |                            | Adverse events final (4)       | select record | ~                 |                    |              |
|                                                                       | Active TB                  |                                |               |                   |                    |              |
|                                                                       |                            | Active TB initial(3)           | select record | ~                 |                    |              |
|                                                                       |                            | Active TB final (3)            | select record | ~                 |                    |              |

Then click on the "Create a new participant ID" button to have access to the CRF1: Initial screening form (figure 8).

### Figure 8

| 2                                                           | Add or select participant record |                                | Version 1, last update October 2 2019 |          |          |  |  |
|-------------------------------------------------------------|----------------------------------|--------------------------------|---------------------------------------|----------|----------|--|--|
|                                                             | Participant's file               |                                |                                       |          |          |  |  |
|                                                             | A51                              | Screening ongoing (1)          | select record                         | ~        | (2)      |  |  |
|                                                             | AS2                              | Randomized (1)                 | select record                         | ~        | (?)      |  |  |
| in as <b>demo</b><br>ted at <b>24/08/2020 - 11:29:15 AM</b> | AS3                              | Excluded (2)                   | select record                         | ~        | 0        |  |  |
| [Sign out]                                                  | A54                              | Excluded post randomization(5) | select record                         | ~        | 0        |  |  |
| anture                                                      | Add a new partic                 | ipant ld                       |                                       |          | <b>-</b> |  |  |
| apture                                                      |                                  | Center(s)                      | CAL                                   | ~        |          |  |  |
| Add / Select records                                        |                                  | Create a new participant Id    | Create a new partic                   | ipant Id |          |  |  |
|                                                             |                                  |                                |                                       |          |          |  |  |
| requently asked quest. (EAO)                                | Follow-Up during                 | g treatment                    |                                       |          |          |  |  |
| Glossary                                                    |                                  | Follow-Up during treatment (7) | select record                         | ~        |          |  |  |
| Note to file                                                | Follow-Up post t                 | reatment                       |                                       |          |          |  |  |
|                                                             |                                  | Follow-Up post treatment(1)    | select record                         | ~        |          |  |  |
|                                                             | Adverse events                   |                                |                                       |          |          |  |  |
|                                                             |                                  | Adverse events initial (4)     | select record                         | ~        |          |  |  |
|                                                             |                                  | Adverse events final (4)       | select record                         | ~        |          |  |  |
|                                                             | Active TB                        |                                |                                       |          |          |  |  |
|                                                             |                                  | Active TB initial(3)           | select record                         | ~        |          |  |  |
|                                                             |                                  | Active TB final (3)            | select record                         | ~        |          |  |  |

The CRF-1: Initial screening form will appear, and you can transcribe all the data that you already have on your paper copy of **CRF1**. (figure 9)

#### Figure 9

Home
Data capture
Add / Select records

E Glossary

Help

Logged in as ssenecal Connected at 21/08/2020 - 12:40:12 PP

Frequently asked quest. (FAQ)

[Log

| J          | Editing participant's Initial screening form                                                                                                    |                                  |                  |        |        |        |
|------------|----------------------------------------------------------------------------------------------------|----------------------------------|------------------|--------|--------|--------|
| so         | Research staff completing the form (?)                                                                                                    |                                  |                  |        |        |        |
| <b>S</b> 1 | Date *                                                                                                    |                                  |                  | 15     | Today  | dd-mm  |
| Inc        | lusion criteria                                                                                                    |                                  |                  |        |        |        |
| <b>S</b> 2 | Treatment of LTBI has been recommended, and the study participant, who is<br>>= 10 years of age, has agreed to meet with the research personnel *              | -                                | ~                |        |        |        |
| \$3        | Age *                                                                                                    |                                  | yea              | rs old |        |        |
| 54         | Sex *                                                                                                    | -                                |                  | ~      |        |        |
| 55         | Was TST testing done? *                                                                                                    | -                                | ~                |        |        |        |
| 58         | Is study participant a TST converter? *                                                                                                    | -                                | ~                |        |        |        |
| S10        | Was QFT testing done? *                                                                                                    | -                                | ~                |        |        |        |
| Exe        | clusion criteria                                                                                                    |                                  |                  |        |        |        |
| S13        | Was study participant a contact of a TB patient known to have TB resistant to RIF? $^{\ast}$                                                                   | -                                | ~                |        |        |        |
| S14        | Does study participant have a history of allergy/hypersensitivity to Rifampin, Rifabutin or Rifapentine? *                                                     | -                                | ~                |        |        |        |
| S15        | Is study participant pregnant? *                                                                                                    | -                                | ~                |        |        |        |
| S16        | Does study participant have Active TB? *                                                                                                    | -                                | ~                |        |        |        |
| S17        | Has study participant already started treatment for LTBI?* (?)                                                                                                 | -                                | ~                |        |        |        |
| <b>S18</b> | Does the participant take medications that the medical team judge not manageable with rifampin and that participant does not want to change? * (?)             | -                                | ۷                |        |        |        |
| S19        | Study participant was already treated for TB disease or LTBI *                                                                                                 | -                                | ~                |        |        |        |
| S20        | Study participant has AST or ALT at least 3 times higher than upper limit of normal *                                                                          | -                                | ۷                |        |        |        |
| Co         | nfirmation of eligibility                                                                                                    |                                  |                  |        |        |        |
| 521        | Is the participant eligible according to the 2R2 website?                                                                                                    |                                  |                  |        |        |        |
|            | NOTE: If participants is not eligible according to the website, but you think that<br>eligible, review and revise information and if still non eligible, conta | study particip<br>ot the coordin | ant sh<br>nating | ould t | be con | sidere |
|            |                                                                                                    |                                  |                  |        |        |        |
|            |                                                                                                    | Save/Stay                        | on pa            | ge     |        |        |

2R2 SOP20 Website site user's manual\_08Sep2020 Higher dose Rifampin for 2 months vs Standard dose Rifampin for Latent TB: a 3-arm randomized trial. Once you click on "Save/Stay on page" at the bottom of the page, an ID number for the participant is created and appear in the left menu and on the top of the form. (figure 10) Figure 10

| 2                                                                                      | Initial screening form                                                                                                    | Version 1, last update September 18th 2019                           |
|----------------------------------------------------------------------------------------|----------------------------------------------------------------------------------------------------|----------------------------------------------------------------------|
|                                                                                        | Editing participant's CAL-11 Initial screening form                                                                                                    |                                                                      |
|                                                                                        | so Research staff completing the form (?)                                                                                                    | Utilisateur de test                                                  |
| Logged in as <b>demo</b>                                                               | si Date *                                                                                                    | 28-08-2020 Today dd-mm-yyyy                                          |
| Connected at 28/08/2020 - 10:08:51 AM                                                  | Inclusion criteria                                                                                                    |                                                                      |
| [Sign out]                                                                             | S2 Treatment of LTBI has been recommended, and the study participant, who is<br>>= 10 years of age, has agreed to meet with the research personnel *               | Yes 🗸                                                                |
| Data capture                                                                           | ss Age *                                                                                                    | 45 years old                                                         |
| 🕅 Dashboard                                                                            | s4 Sex*                                                                                                    | Male 🗸                                                               |
| Add / Select records                                                                   | ss Was TST testing done? *                                                                                                    | No 🗸                                                                 |
| CRF1-3 for participant CAL-11 [Change]                                                 | ss Is study participant a TST converter? *                                                                                                    | No 🗸                                                                 |
| Initial screening                                                                      | s10 Was QFT testing done? *                                                                                                    | Yes 🗸                                                                |
| <ul> <li>Eligibility &amp; consent</li> <li>Randomization &amp; Study drugs</li> </ul> | s11 i If Yes, date of test                                                                                                    | 28-08-2020 Today dd-mm-yyyy                                          |
| Help                                                                                   | s12 Results of QFT                                                                                                    | Positive V                                                           |
| Frequently asked quest (EAQ)                                                           | Exclusion criteria                                                                                                    |                                                                      |
| Glossary                                                                               | $_{\rm S13}$ Was study participant a contact of a TB patient known to have TB resistant to RIF? *                                                                  | No 🗸                                                                 |
| <ul> <li>Note to me</li> </ul>                                                         | Does study participant have a history of allergy/hypersensitivity to Rifampin,<br>Rifabutin or Rifapentine? *                                                      | No 🗸                                                                 |
|                                                                                        | S16 Does study participant have Active TB? *                                                                                                    | No 🗸                                                                 |
|                                                                                        | s17 Has study participant already started treatment for LTBI?* 🔞                                                                                                   | No 🗸                                                                 |
|                                                                                        | Does the participant take medications that the medical team judge not<br>manageable with rifampin and that participant does not want to change? * 📀                | No 🗸                                                                 |
|                                                                                        | s19 Study participant was already treated for TB disease or LTBI $\star$                                                                                           | No 🗸                                                                 |
|                                                                                        | Study participant has AST or ALT at least 3 times higher than upper limit of<br>normal OR hematological abnormalities of Grade 3 or 4 ?*                           | No 🗸                                                                 |
|                                                                                        | Confirmation of eligibility                                                                                                    |                                                                      |
|                                                                                        | s21 Is the participant eligible according to the 2R2 website?                                                                                                    | Yes, this patient IS eligible                                        |
|                                                                                        | NOTE: If participants is not eligible according to the website, but you think that s<br>eligible, review and revise information and if still non eligible, contact | study participant should be considered<br>ct the coordinating center |
|                                                                                        |                                                                                                    | Go to next form                                                      |
|                                                                                        |                                                                                                    | Save/Stay on page                                                    |
|                                                                                        |                                                                                                    | Save/Exit                                                            |

**Note**: an ID will be created for all participant you enter data for, independently if this participant will be eligible or not.

Once you have clicked on "**Save/stay on page**", if a patient is eligible, S21 will show the answer automatically. If for 2R2 website the participant is eligible, the answer to S21 will be "Yes, this patient is eligible".

You can then continue by clicking on "Go to next form".

If the 2R2 Websites considers that the patient is NOT eligible, then answer to question S21 will appear to be "No, this patient is not eligible". (figure 11) Figure 11

|                                        | Initial screening form                                                                                                    | Version 1, last update September 18th 2019                            |
|----------------------------------------|----------------------------------------------------------------------------------------------------|-----------------------------------------------------------------------|
|                                        | Editing participant's CAL-12 Initial screening form                                                                                                    |                                                                       |
|                                        | so Research staff completing the form @                                                                                                    | Utilisateur de test                                                   |
| Logned in as demo                      | si Date *                                                                                                    | 28-08-2020 Today dd-mm-yyyy                                           |
| Connected at 28/08/2020 - 10:08:51 AM  | Inclusion criteria                                                                                                    |                                                                       |
| [Sign out]                             | S2 Treatment of LTBI has been recommended, and the study participant, who is<br>>= 10 years of age, has agreed to meet with the research personnel *             | Yes 🗸                                                                 |
| Data capture                           | ss Age *                                                                                                    | 45 years old                                                          |
| Dashboard                              | 54 Sex *                                                                                                    | Male 🗸                                                                |
| Add / Select records                   | ss Was TST testing done? *                                                                                                    | No 🗸                                                                  |
| CRF1-3 for participant CAL-12 [Change] | ss Is study participant a TST converter? *                                                                                                    | No 🗸                                                                  |
| Initial screening                      | s10 Was QFT testing done? *                                                                                                    | Yes 🗸                                                                 |
| Randomization & Study drugs            | s11 i If Yes, date of test                                                                                                    | 28-08-2020 Today dd-mm-yyyy                                           |
| Help                                   | s12 Results of QFT                                                                                                    | Positive 🗸                                                            |
| Frequently asked quest. (FAQ) Glossary | Exclusion criteria                                                                                                    |                                                                       |
| Note to file                           | Was study participant a contact of a TB patient known to have TB resistant to RIF? *                                                                             | Yes 🗸                                                                 |
|                                        | 514 Does study participant have a history of allergy/hypersensitivity to Rifampin,<br>Rifabutin or Rifapentine? *                                                | No 🗸                                                                  |
|                                        | S16 Does study participant have Active TB? *                                                                                                    | No 🗸                                                                  |
|                                        | s17 Has study participant already started treatment for LTBI? * 🔞                                                                                                | No 🗸                                                                  |
|                                        | Does the participant take medications that the medical team judge not<br>manageable with rifampin and that participant does not want to change? *                | No 🗸                                                                  |
|                                        | s19 Study participant was already treated for TB disease or LTBI $\star$                                                                                         | No 🗸                                                                  |
|                                        | Study participant has AST or ALT at least 3 times higher than upper limit of<br>normal OR hematological abnormalities of Grade 3 or 4 ?*                         | No 🗸                                                                  |
|                                        | Confirmation of eligibility                                                                                                    |                                                                       |
|                                        | s21 Is the participant eligible according to the 2R2 website?                                                                                                    | No, this patient is NOT eligible                                      |
|                                        | NOTE: If participants is not eligible according to the website, but you think that s<br>eligible, review and revise information and if still non eligible, conta | study participant should be considered<br>ict the coordinating center |
|                                        |                                                                                                    | Save/Stay on page Save/Exit                                           |

If you think that this patient should be consider eligible, review and revise information entered and if still non-eligible, contact the coordinating center.

# 5.3.3 How to randomize a new participant

If participant is eligible, continue to the Eligibility & Consent page and transcribe in this page the data you have collected in paper CRF2, then "save/stay on the page" (figure 12)

|   | 2                                                                                         | Eligibility and Consent                                                                                         | Version 1, last update September 18th 2019 |
|---|-------------------------------------------------------------------------------------------|----------------------------------------------------------------------------------------------------|--------------------------------------------|
|   |                                                                                           | Editing participant's CAL-11 Eligibility & Consent form                                                         |                                            |
|   |                                                                                           | co Research staff who completed the form 🕐                                                                      |                                            |
|   | Longed in as demo                                                                         | Consent and participation                                                                                       |                                            |
|   | Connected at 31/08/2020 - 10:00:38 AM                                                     | Ls this participant a member of the same household as someone who has recently been randomized in this trial? * | - •                                        |
|   | Home                                                                                      | C4 Has study participant consented to participate, or if a minor, did his/her guardian signed consent ? *       | - •                                        |
|   | Data capture                                                                              |                                                                                                    | Save/Go to next form                       |
|   | Dashboard<br>Add / Select records                                                         |                                                                                                    | Save/Stay on page                          |
|   |                                                                                           |                                                                                                    | Save/Exit                                  |
|   | CRF1-3 for participant CAL-11 [Change]                                                    |                                                                                                    |                                            |
| ~ | Initial screening     Elicibility & concent                                               |                                                                                                    |                                            |
| V | Randomization & Study drugs                                                               |                                                                                                    |                                            |
|   | Help                                                                                      |                                                                                                    |                                            |
|   | <ul> <li>Frequently asked quest. (FAQ)</li> <li>Glossary</li> <li>Note to file</li> </ul> |                                                                                                    |                                            |

Continue with the Demographics & TB history, Medication/allergies/Med. Eval., Initial investigations and Randomization & Study drugs pages from **CRF3** then "**save/go to next form**" (figure 13).

# Figure 13

| 2                                                                                       | Demographics and TB history                                                                                                    | Version 1, last update September 18th 2019 |
|-----------------------------------------------------------------------------------------|----------------------------------------------------------------------------------------------------|--------------------------------------------|
|                                                                                         | Editing participant's CAL-11 Demographics and TB history form                                                                  | n                                          |
|                                                                                         | Do Research staff completing the form                                                                                          |                                            |
|                                                                                         | Demographics                                                                                                    |                                            |
| Connected at 31/08/2020 - 10:00:38 AM                                                   | D1 Height                                                                                                    | m                                          |
| [Sign out]                                                                              | D2 Weight *                                                                                                    | kg                                         |
| Data capture                                                                            | D3 In which Country were you born?                                                                                             |                                            |
| E Dashboard                                                                             | D4 If Country of birth is different from country of this study center, in which year did you arrive in country of this center? | 9999                                       |
| Add / Select records                                                                    | D5 Immigration status                                                                                                    | - •                                        |
| E1-3 for participant CAL-11 (Channel                                                    | Medical history                                                                                                    |                                            |
| Initial screening                                                                       | Risk factors                                                                                                    |                                            |
| Eligibility & consent                                                                   | D7 HIV status *                                                                                                    | - 🗸                                        |
| Medications/Allergies/Med.eval<br>Initial investigations<br>Randomization & Study drugs | D13 Contact with a person who has active pulmonary TB *                                                                        |                                            |
| Elp                                                                                     | Does the study participant have any immunosuppressive     conditions or therapy? *                                             | - •                                        |
| Unssary                                                                                 | D25 Smoking status *                                                                                                    | - 🗸                                        |
| Note to file                                                                            | D29 How often do you have a drink containing alcohol? *                                                                        | - 🗸                                        |
|                                                                                         | D32 Do you use any recreational drug more than once a month? *                                                                 | - *                                        |
|                                                                                         | History of TB                                                                                                    |                                            |
|                                                                                         | D36 Has the participant had BCG vaccination?                                                                                   | - *                                        |
|                                                                                         | 37 Was the participant treated before for active TB? *                                                                         | - •                                        |
|                                                                                         | D40 Was the participant treated for latent TB in the past? *                                                                   | - •                                        |
|                                                                                         | D43 Comments                                                                                                    |                                            |
|                                                                                         |                                                                                                    | Save/Go to next form<br>Save/Stay on page  |

2R2 SOP20 Website site user's manual\_08Sep2020

Higher dose Rifampin for 2 months vs Standard dose Rifampin for Latent TB: a 3-arm randomized trial.

# 2R2 website: site user's manual

#### 2R2 SOP20\_08Sep2020

**Note:** In "Initial investigations" page, under variable L2 there is the possibility to upload the CXR. <u>DO NOT upload the CXR done at randomization</u> for all participants. The CXR upload will be required ONLY for participants who will develop an Active TB during follow-up. The upload of CXR done at enrolment will then be required only once you have completed **CRF11** and **CRF12** (see **5.3.11 CRF12 Active TB Final** for more information) for participants with active TB.

While completing the forms you will see small coloured dots in the left menu, beside each page of the CRF. The dots indicate if a CRF (or a CRF page) is "completed", "ongoing" or "not yet started". (figure 14)

#### Figure 14

| <b>2R</b> <sup>2</sup>                                                                    |
|-------------------------------------------------------------------------------------------|
| Logged in as demo<br>Connected at 31/08/2020 - 10:00:38 AM<br>[Sign out]                  |
| Data capture                                                                              |
| E Dashboard Add / Select records                                                          |
| CRF1-3 for participant CAL-11 [Change]<br>Initial screening                               |
| <ul> <li>Eligibility &amp; consent</li> <li>Demographics &amp; TR history</li> </ul>      |
| Medications/Allergies/Med.eval                                                            |
| Initial investigations     Randomization & Study drugs                                    |
| Нејр                                                                                      |
| <ul> <li>Frequently asked quest. (FAQ)</li> <li>Glossary</li> <li>Note to file</li> </ul> |

Green dots = form is completed; Yellow dots = form is ongoing, information is still missing;

Red dots = form is not started yet, no information entered

You will not be able to randomize a participant if one of the forms is in yellow or red. You will see an exclamation mark under "Status" for the incomplete form, in the Randomization page (figure 15) Figure 15

| 2                                                                                                    | Randomization and study drug     Version 1, last update October 2 2019                         |
|----------------------------------------------------------------------------------------------------|------------------------------------------------------------------------------------------------|
|                                                                                                    | Editing participant's CAL-5 Randomization and study drug form                                  |
|                                                                                                    | R0 Research staff completing the form 🕐                                                        |
| Logged in as <b>demo</b>                                                                                                    | Randomization status for this participant                                                      |
| Connected at 31/08/2020 - 12:37:03 PM                                                                                                    | Forms Status Randomization criteria 🕜                                                          |
| [Sign out]                                                                                                    | Initial screening S1 S2 S3 S4 S5 S6 S7 S8 S10 S11 S12 S13 S14 S15 S16 S17 S18 S19 S20          |
|                                                                                                    | Eligibility & consent C1 C2 C4 C5 C8                                                           |
|                                                                                                    | Demographics & TB                                                                              |
| Dashboard Add / Select records                                                                                                    | Medications/Allergies M1 M2.2 M3 M4 M5 M12 M13 M14 M15 M16 M17 M18 M19 M20 M21 M22 M23 M24 M25 |
|                                                                                                    | Initial investigations 🛛 L1 L2 L8 L9 L14 L16 L18 L19 L20 L21 L26.1 L28 L30 L32                 |
| CRF1-3 for participant CAL-5 [Change]  Initial screening Eligibility & consent Demographics & TB history Medications/Allergies/Med.eval Initial investigations Randomization & Study drugs Help Frequently asked quest. (FAQ) |                                                                                                |

Glossary
Note to file

Once all the forms are completed, they have a green dot on the menu on the left, and you can randomize the participant, by clicking on "Please randomize this participant" (figure 16) Figure 16

| 2                                                                                         | Randomization and study drug                                                               | Version 1, last update October 2 2019     |
|-------------------------------------------------------------------------------------------|--------------------------------------------------------------------------------------------|-------------------------------------------|
|                                                                                           | PEditing participant's CAL-11 Randomization and study drug form                            |                                           |
|                                                                                           | R0 Research staff completing the form (?)                                                  |                                           |
| Logged in as <b>demo</b>                                                                  | Randomization status for this participant                                                  |                                           |
| Connected at 31/08/2020 - 12:37:03 PM                                                     | Forms Status Random                                                                        | nization criteria 🕜                       |
| Home                                                                                      | Initial screening S1 S2 S3 S4 S5 S6 S7 S8 S10                                              | 0 S11 S12 S13 S14 S15 S16 S17 S18 S19 S20 |
| Data capture                                                                              | Eligibility & consent C C1 C2 C4 C5 C8 Demographics & TB D2 D7 D10 D12 D13 D15 D16 D25 D22 | 9 D30 D32 D37 D40                         |
| Dashboard     Add / Select records                                                        | nist.<br>Medications/Allergies M1 M2.2 M3 M4 M5 M12 M13 M14 M1                             | 5 M16 M17 M18 M19 M20 M21 M22 M23 M24 M25 |
| CRF1-3 for participant CAL-11 [Change]                                                    | Randomization and study drugs                                                              |                                           |
| <ul> <li>Initial screening</li> <li>Eligibility &amp; consent</li> </ul>                  | R1 Are you ready to randomize this participant? Yes, I                                     | please randomize this participant         |
| <ul> <li>Demographics &amp; TB history</li> <li>Medications/Allergies/Medieval</li> </ul> | Save                                                                                       | ə/Exit                                    |
| Initial investigations                                                                    | Save/                                                                                      | Stay on page                              |
| Randomization & Study drugs                                                               | Save                                                                                       | Go to next form                           |
| Help                                                                                      |                                                                                            |                                           |
| Frequently asked quest. (FAQ)     Gossary     Note to file                                |                                                                                            |                                           |

**Exception** : You can randomize a participant even if you have not completed the part reporting the results of the blood test, but you must enter a date for the lab test done. Fill in the results as soon as you have them (i.e. in the next 1-2 days after enrolment (**figure 17**).

| igure 17                                                    |                                                                               |                                |
|-------------------------------------------------------------|-------------------------------------------------------------------------------|--------------------------------|
| 2                                                           | Initial investigations form                                                   | Version 1, last update Septemb |
|                                                             | Editing participant's CAL-11 Initial investigations form                      |                                |
|                                                             | Lo Research staff completing the form (?)                                     | Utilisateur de test            |
| and is as down                                              | Chest X Ray                                                                   |                                |
| gged in as demo<br>innected at 31/08/2020 - 2:41:26 PM      | Li Date of chest-x ray *                                                      | 31-08-2020 Today dd-mm-yyyy    |
| [Sign out]                                                  | L2 Chest-x ray results *                                                      | Normal 🗸                       |
| ata capture                                                 | CXR uploaded file:                                                            |                                |
| Dashboard                                                   | L4 Other radiological tests                                                   | None 🗸                         |
| Add / Select records                                        | Microbiology                                                                  |                                |
|                                                             | Ls Microbiology *                                                             | Not required V                 |
| RF1-3 for participant CAL-11 [Change]<br>Initial screening  | Laboratory                                                                    |                                |
| Eligibility & consent                                       | L19 Date test was performed *                                                 | 31-08-2020 1 Today dd-mm-vyyy  |
| Demographics & TB history<br>Medications/Allergies/Med.eval | L20 Alanine transaminase (ALT) (?)                                            |                                |
| Initial investigations                                      | L20.1 Upper Normal value for ALT                                              | U/L                            |
| Randomization & Study drugs                                 | L21 Aspartate aminotransferase (AST)                                          | U/L                            |
| llow-Up during treatment CRF5                               | L21.1 Upper Normal value for AST                                              | U/L                            |
| General information                                         | Please fill at least one of the                                               | a two between L20 and L21      |
| End of treatment-CRF6                                       | L22 Total bilirubin                                                           | umol/L                         |
|                                                             | L22.1 Upper normal limit (total bilirubin)                                    | umol/L                         |
| AE initial evaluation-CRE9                                  | L23 Hemoglobin                                                                | 9/L                            |
|                                                             | L24 Hematocrit                                                                | L/L                            |
| tive TB                                                     | L25 White blood cells                                                         | 10 <sup>9</sup> /L             |
| ATB initial-CRF11                                           | L26 Platelets                                                                 | 10 <sup>9</sup> /L             |
| 4p                                                          | L26.1 Is there any hematological abnormality of grade 3 or 4?                 | - 🗸                            |
| Prequently asked quest. (FAQ)                               | L27 If participant is HIV+, viral load 🕐                                      | copies/ml                      |
| Note to file                                                | HIV testing                                                                   |                                |
|                                                             | $_{\tt L28}$ $$ Has treating team offered HIV testing to study participant? * | Not required, status is known  |
|                                                             | L32 Pregnancy test                                                            | N/A 🗸                          |
|                                                             |                                                                               | Save/Go to next form           |
|                                                             |                                                                               | Save/Stay on page              |
|                                                             |                                                                               | Save/Exit                      |

2R2 SOP20 Website site user's manual\_08Sep2020

Higher dose Rifampin for 2 months vs Standard dose Rifampin for Latent TB: a 3-arm randomized trial.

Until you do not complete all the information required in the forms, the dot beside the form in the left menu will remain yellow (**figure 18**).

#### Figure 18

| 2                                                                                         | Randomization and study drug                                                                                | Version 1, last update October 2 2019      |
|-------------------------------------------------------------------------------------------|----------------------------------------------------------------------------------------------------|--------------------------------------------|
|                                                                                           | Editing participant's CAL-11 Randomization and study drug form                                              |                                            |
|                                                                                           | R0 Research staff completing the form ?                                                                     |                                            |
| Looged in as <b>demo</b>                                                                  | Randomization status for this participant                                                                   |                                            |
| Connected at 31/08/2020 - 12:37:03 PM                                                     | Forms Status Rando                                                                                          | omization criteria 🔞                       |
| (Sign out)                                                                                | Initial screening S1 S2 S3 S4 S5 S6 S7 S8 S                                                                 | 10 S11 S12 S13 S14 S15 S16 S17 S18 S19 S20 |
| Data capture                                                                              | Eligibility & consent C1 C2 C4 C5 C8                                                                        |                                            |
| Dashboard                                                                                 | D2 D7 D10 D12 D13 D15 D16 D25 D                                                                             | 29 D30 D32 D37 D40                         |
| 😹 Add / Select records                                                                    | Medications/Allergies M1 M2.2 M3 M4 M5 M12 M13 M14 M<br>Initial investigations M2 11 12 18 19 14 16 18 19 1 | 20 121 126 1 128 130 132                   |
| CRF1-3 for participant CAL-11 [Change]                                                    | Randomization and study drugs                                                                               |                                            |
| <ul> <li>Eligibility &amp; consent</li> </ul>                                             | R1 Are you ready to randomize this participant? Yes                                                         | , please randomize this participant        |
| <ul> <li>Demographics &amp; TB history</li> <li>Medications/Allergies/Med eval</li> </ul> | Sa                                                                                                    | ve/Exit                                    |
| Initial investigations                                                                    | Sav                                                                                                    | e/Stay on page                             |
| Randomization & Study drugs                                                               | Sav                                                                                                    | e/Go to next form                          |
| Help                                                                                      |                                                                                                    |                                            |
| Frequently asked quest. (FAQ) Glossary                                                    |                                                                                                    |                                            |
| Note to file                                                                              |                                                                                                    |                                            |

Note: Yellow dots will require review by the coordinating center if not resolved within 2 weeks.

Once the participant is randomized, the website will assign the duration of treatment at question R2 (i.e. 4 months of standard dose or 2 months of high dose rifampin) (figure 19) Figure 19

| 2                                                                                         | Randomization and study drug                                                                | Version 1, last update October 2 2019                    |
|-------------------------------------------------------------------------------------------|---------------------------------------------------------------------------------------------|----------------------------------------------------------|
|                                                                                           | Editing participant's CAL-11 Randomization and study dr                                     | ug form                                                  |
|                                                                                           | R0 Research staff completing the form 🔞                                                     | Utilisateur de test                                      |
| Logged in as <b>demo</b>                                                                  | Randomization status for this participant                                                   |                                                          |
| Connected at 31/08/2020 - 12:37:03 PM                                                     | Forms Status                                                                                | Randomization criteria (2)                               |
| [Sign out]                                                                                | Initial screening S1 S2 S3 S4 S5 S6 S                                                       | 7 S8 \$10 S11 \$12 \$13 S14 S15 S16 S17 S18 \$19 \$20    |
| Data capture                                                                              | Eligibility & consent C1 C2 C4 C5 C8<br>Demographics & TB<br>hist. D2 D7 D10 D12 D13 D15 D1 | 6 D25 D29 D30 D32 D37 D40                                |
| Add / Select records                                                                      | Medications/Allergies M1 M2.2 M3 M4 M5 M12 M1                                               | <b>3 M14 M15 M16 M17 M18 M19 M20 M21 M22 M23 M24 M25</b> |
|                                                                                           | Initial investigations 🔽 L1 L2 L8 L9 L14 L16 L1                                             | 8 L19 L20 L21 L26.1 L28 L30 L32                          |
| CRF1-3 for participant CAL-11 [Change]                                                    | Randomization and study drugs                                                               |                                                          |
| <ul> <li>Eligibility &amp; consent</li> </ul>                                             | R1 Are you ready to randomize this participant?                                             | Yes, please randomize this participant                   |
| <ul> <li>Demographics &amp; TB history</li> <li>Medications/Allergies/Med.eval</li> </ul> | R2 Study participant is randomized to                                                       | 4 months of Rifampin standard dose                       |
| <ul> <li>Initial investigations</li> </ul>                                                | R3 i Dose should be                                                                         | 600 mg/day                                               |
| <ul> <li>Randomization &amp; Study drugs</li> </ul>                                       | R7 Number of daily doses of study medication dispensed today                                | doses                                                    |
| Follow-Up during treatment CRF5                                                           | R8 How many days will these pills be for?                                                   | days                                                     |
| General information                                                                       | R9 Suggested date of next visit is                                                          | 25-09-2020                                               |
| End of treatment-CRF6                                                                     |                                                                                             | Save/Exit                                                |
|                                                                                           |                                                                                             | Save/Stay on page                                        |
| Adverse event     AE initial evaluation-CRF9                                              |                                                                                             | Save/Go to next form                                     |
|                                                                                           |                                                                                             |                                                          |
| Active TB<br>ATB initial-CRF11                                                            |                                                                                             |                                                          |
| Help                                                                                      |                                                                                             |                                                          |
| Frequently asked quest. (FAQ)     Glossary     Note to file                               |                                                                                             |                                                          |

If participant is not randomized once you click on "**Yes, please randomize this participant**" but you think that he/she should be randomized, review and revise information and if still NOT able to randomize, contact the coordinating center.

2R2 SOP20 Website site user's manual\_08Sep2020 Higher dose Rifampin for 2 months vs Standard dose Rifampin for Latent TB: a 3-arm randomized trial.

# 5.3.4 CRF5: Follow-up during treatment

### General notes for CRF5:

**1**. In the website, **CRF5** has been divided in 4 pages: "General Information", "Symptoms and physical exam", "Investigations during follow-up" and "Treatment Plan".

**2**. As each participants has more than one follow-up, different follow-ups for each participants are named and sorted by date of the follow-up. You can see all the follow-up forms done for one participant by scrolling down the window in the section "Follow-up during treatment" once the participant ID has been selected in the "Add/Select record" page (figures 20-21).

When you are ready to enter the data from the paper **CRF5** into the website, select the participant for whom you want to add the follow-up form by clicking on "Add/Select records" in the menu of the left.

Click on a participant who has been already randomized (by opening the scroll down list at "Randomized") and for whom you want to enter the follow-up form (**figure 20**)

#### Figure 20

| 2                                    | Add or select participant record               | Version 1, last update October 2 2019 |
|--------------------------------------|------------------------------------------------|---------------------------------------|
|                                      | Participant's file                             |                                       |
|                                      | AS1 Screening ongoing (1) -select recom        | d 🗸 🕜                                 |
| Local data                           | AS2 Randomized (2 Vselect rect                 | ord 🖌 🕐                               |
| Connected at 03/09/2020 - 9:08:02 PM | AS3 Excluded (3 CAL-7                          | 2 3                                   |
| [Sign out]                           | AS4 Excluded post randomization(5)select recom | d 🗸 🔇                                 |
| Data capture                         | Add a new participant Id                       |                                       |
| Dashboard                            |                                                |                                       |
| Add / Select records                 | Follow-Up during treatment                     |                                       |
| Help                                 | Follow-Up during treatment (8) -select record  | I- <b>v</b>                           |
| 🥮 Frequently asked quest. (FAQ)      | Follow-Up post treatment                       |                                       |
| Glossary                             | Follow-Up post treatment(1) -select record     | I- <b>v</b>                           |
| Note to me                           | Adverse events                                 |                                       |
|                                      | Adverse events initial (4) -select record      | - *                                   |
|                                      | Adverse events final (4) -select record        | I <b>~</b>                            |
|                                      | Active TB                                      |                                       |
|                                      | Active TB initial(3) -select record            | I V                                   |
|                                      | Active TB final (3) -select record             |                                       |

You can choose to complete a follow-up form already started (selecting the date of follow-up form you want to complete, by opening the scroll down window) or you can choose to add a new follow-up form, by clicking on "Add a new flw-up". (figure 21)

#### Figure 21

| ~~~?                                                                                                    | 🗋 Add or select parti   | cipant record                                                                                                   | Version                                                                                                    | n 1, last up | pdate October 2 2   |
|----------------------------------------------------------------------------------------------------|-------------------------|----------------------------------------------------------------------------------------------------|----------------------------------------------------------------------------------------------------|--------------|---------------------|
|                                                                                                    | Participant's file      |                                                                                                    |                                                                                                    |              |                     |
|                                                                                                    | A51                     | Screening ongoing (1)                                                                                           | select record                                                                                                    | ~            | 0                   |
|                                                                                                    | A52                     | Randomized (2)                                                                                                  | CAL-7                                                                                                    | ~            | (Change)            |
| gged in as demo<br>nnected at 03/09/2020 - 9:08:02 PM                                                                                                    | A53                     | Excluded (3)                                                                                                    | select record                                                                                                    | ~            | (?)                 |
| [Sign out]                                                                                                    | A54                     | Excluded post randomization(5)                                                                                  | select record                                                                                                    | ~            | (?)                 |
| n) Home                                                                                                    | Add a new participant   | d                                                                                                    |                                                                                                    |              | (                   |
| Add / Select records                                                                                                    | Follow-Up during treat  | nent                                                                                                    |                                                                                                    |              |                     |
| Add / Select records<br>RF1-3 for participant CAL-7 [Change]                                                                                                    | Follow-Up during treats | Follow-Up during treatment (0                                                                                   | 'select record                                                                                                    | Add a n      | ew flw-up           |
| Add / Select records<br>KF1-3 for participant CAL-7 [Change]<br>Initial screening<br>Eligibility & consent                                                                                                    | Follow-Up during treat  | Follow-Up during treatment (0                                                                                   | -select record                                                                                                    | Add a n      | ew flw-up           |
| Add / Select records<br>RF1-3 for participant CAL-7 [Change]<br>Initial screening<br>Eligibility & consent<br>Demographics & TB history<br>Medications/Allergies/Med.eval                                                         | Follow-Up during treat  | Follow-Up during treatment (0<br>Adverse events initial (0)<br>Adverse events final (0)                         | select record                                                                                                    | Add a n      | ew flw-up<br>ew AEI |
| Add / Select records<br>F1-3 for participant CAL-7 [Change] Initial screening Eligibility & consent Demographics & TB history Medications/Allergies/Med.eval Initial investigations Reardenziations & Subki dates                 | Follow-Up during treat  | Follow-Up during treatment (0<br>Adverse events initial (0)<br>Adverse events final (0)                         | /select record                                                                                                    | Add a n      | ew flw-up           |
| Add / Select records<br>F1-3 for participant CAL-7 [Change]<br>Initial screening<br>Eligibility & consent<br>Demographics & TB history<br>Medications/Allergies/Med.eval<br>Initial investigations<br>Randomization & Study drugs | Follow-Up during treat  | Follow-Up during treatment (0<br>Adverse events initial (0)<br>Adverse events final (0)<br>Active TB initial(0) | <ul> <li>select record</li> <li>/</li> <li>select record</li> <li>/</li> <li>select record</li> <li>select record</li> <li></li> </ul> | Add a n      | ew flw-up           |

2R2 SOP20 Website site user's manual\_08Sep2020

Higher dose Rifampin for 2 months vs Standard dose Rifampin for Latent TB: a 3-arm randomized trial.

You will be directed to the first page (General Information) (figure 22) Figure 22

| 2                                                                                    | General information                                               | Version 1 - Last update Octo   |
|--------------------------------------------------------------------------------------|-------------------------------------------------------------------|--------------------------------|
|                                                                                      | Editing participant's CAL-7 General information form              |                                |
|                                                                                      | G0 Research staff completing the form                             |                                |
| Logged in as <b>demo</b>                                                             | General information                                               |                                |
| Connected at 03/09/2020 - 9:08:02 PM                                                 | G1 Date of this visit *                                           | Today dd-mm-yyyy               |
| [Sign out]                                                                           | GZ Is this the date on which this visit was originally scheduled? | - •                            |
| Data capture                                                                         | G6 This visit is:                                                 | -                              |
| Dashboard                                                                            | G10 Has contact information changed?                              | - *                            |
| Add / Select records                                                                 | IMPORTANT NOTE: review contact in                                 | formation at each visit        |
| CRE1-3 for participant CAL-7 [Change]                                                | Adherence to treatment                                            |                                |
| <ul> <li>Initial screening</li> </ul>                                                | G11 The participant was randomized to:                            | 2 months of Rifampin high dose |
| <ul> <li>Eligibility &amp; consent</li> <li>Demographics &amp; TB history</li> </ul> | G13 Randomization code given                                      | N4                             |
| Medications/Allergies/Med.eval                                                       | G14 Number of pills per day                                       | 3 pills/day                    |
| Initial investigations     Randomization & Study drugs                               | G15 Did study participant bring their medication bottle?          | - *                            |
|                                                                                      | G24 Comments                                                      |                                |
| Follow-Up during treatment CRF5 General information                                  |                                                                   |                                |
| End of treatment-CRF6                                                                |                                                                   |                                |
| Adverse event<br>AE initial evaluation-CRF9                                          |                                                                   |                                |
| Active TB<br>ACTB initial-CRF11                                                      |                                                                   | Save/Go to next form           |
| Help                                                                                 |                                                                   | Save/Exit                      |
| 🥦 Frequently asked quest. (FAQ)                                                      |                                                                   |                                |

**Note:** On this page you can see the participant's treatment and check that it is correct (**figure 23**).

#### Figure 23

| 2                                                                                    | General information                                               | Version 1 - Last update October 3 2019 |
|--------------------------------------------------------------------------------------|-------------------------------------------------------------------|----------------------------------------|
|                                                                                      | Editing participant's CAL-7 General information form              |                                        |
|                                                                                      | G0 Research staff completing the form                             |                                        |
| Logged in as demo                                                                    | General information                                               |                                        |
| Connected at 03/09/2020 - 9:08:02 PM                                                 | G1 Date of this visit *                                           | Today dd-mm-yyyy                       |
| [Sign out]                                                                           | GZ Is this the date on which this visit was originally scheduled? | - 🗸                                    |
| Data capture                                                                         | G6 This visit is:                                                 | - •                                    |
| 2010 Dashboard                                                                       | G10 Has contact information changed?                              | - •                                    |
| Add / Select records                                                                 | IMPORTANT NOTE: review contact infor                              | mation at each visit                   |
| CRE1-3 for participant CAL-7 [Change]                                                | Adherence to treatment                                            |                                        |
| Initial screening                                                                    | G11 The participant was randomized to:                            | 2 months of Rifampin high dose         |
| <ul> <li>Eligibility &amp; consent</li> <li>Demographics &amp; TB bistory</li> </ul> | G13 Randomization code given                                      | N4                                     |
| Medications/Allergies/Med.eval                                                       | G14 Number of pills per day                                       | 3 pills/day                            |
| <ul> <li>Initial investigations</li> <li>Randomization &amp; Study drugs</li> </ul>  | G15 Did study participant bring their medication bottle?          | - *                                    |
|                                                                                      | G24 Comments                                                      |                                        |
| Follow-Up during treatment CRF5<br>General information                               |                                                                   |                                        |
| e End of treatment-CRF6                                                              |                                                                   |                                        |
| Adverse event                                                                        |                                                                   |                                        |
| AE initial evaluation-CRF9                                                           |                                                                   |                                        |
| Active TB                                                                            |                                                                   | Save/Go to next form                   |
| ATB initial-CRF11                                                                    |                                                                   | Save/Stay on page                      |
| Help                                                                                 |                                                                   | Save/Exit                              |
| 🥦 Frequently asked quest. (FAQ)                                                      |                                                                   |                                        |

2R2 SOP20 Website site user's manual\_08Sep2020

Higher dose Rifampin for 2 months vs Standard dose Rifampin for Latent TB: a 3-arm randomized trial.

Once you finish completing the "General Information" page, click on "Save/Go to next form" and complete "Symptoms and physical exam" (figure 24) and "Investigations during follow-up" (figure 25). Click on "Save/Go to next form" at the end of each page once done. Figure 24

| 2                                                         | Current symptoms and Physical exam                    | Version 1 - Last update October 3 2019                    |
|-----------------------------------------------------------|-------------------------------------------------------|-----------------------------------------------------------|
|                                                           | Editing participant's CAL-7 Current symptoms and      | Physical exam form                                        |
|                                                           | vo Research staff completing the form                 | Utilisateur de test                                       |
|                                                           | Current symptoms and Physical exam                    |                                                           |
| Logged in as demo<br>Connected at 08/09/2020 - 2:09:28 PM | Does the study participant have any of the followin   | g symptoms TODAY?                                         |
| [Sign out]                                                | Y1 Fever/Night sweats?                                | No 🗸                                                      |
| ini Home                                                  | v3 Weight loss without dieting?                       | No 🗸                                                      |
|                                                           | Y5 Cough?                                             | No 🗸                                                      |
| Add / Select records                                      | Y7 Sputum production?                                 | No 🗸                                                      |
|                                                           | v9 Skin problems? (?)                                 | No 🗸                                                      |
| RF1-3 for participant CAL-7 [Change]                      | Y11 Gastrointestinal problems? (?)                    | No 🗸                                                      |
| Eligibility & consent                                     | Y13 Neurological problems? (?)                        | No 🗸                                                      |
| Demographics & TB history                                 | Y15 Other? (2)                                        | No 🗸                                                      |
| Initial investigations                                    | Y17 Physical exam is (?)                              | Not necessary                                             |
| Randomization & Study drugs                               |                                                       | Save/Go to next form                                      |
| ollow-Up during treatment CRF5[Change]                    |                                                       | Save/Stay on page                                         |
| 12 (04-09-2020) (Incomplete) General information          |                                                       | Save/Exit                                                 |
| Symptoms & physical exam                                  |                                                       | SaverExit                                                 |
| Investigations during follow-up                           |                                                       |                                                           |
| investigations during follow-up                           |                                                       |                                                           |
| - → C ▲ Not Secure   2r                                   | 2-demo.crc.chus.qc.ca/index.aspx?uc=24                |                                                           |
| •                                                         | Investigations during follow-up                       | Version 1 - Last update October 3 20                      |
|                                                           |                                                       |                                                           |
|                                                           | Editing participant's CAL-7 Investigations during for | llow-up form                                              |
|                                                           | FO Research staff completing the form                 | Utilisateur de test                                       |
| gged in as <b>demo</b>                                    | Investigations                                        |                                                           |
| nnected at 08/09/2020 - 2:09:28 PM                        | Note: at the 4 weeks FOLLOW-UP VISIT, the             | following ARE REQUIRED, otherwise as clinically indicated |
| [Sign out]                                                | F1 Date tests were performed                          | 01-09-2020 T5 Today dd-mm-vyvy                            |

U/L

U/L 30

umol/L

mg/dL

mg/dL

g/L

L/L 10<sup>9</sup>/L

10<sup>9</sup>/L

~

×

No

20

# 🟠 Home

| Dashboard Add / Select records        | Dashboard                                     |    | F3                        | Aspartate aminotransferase (AST) |
|---------------------------------------|-----------------------------------------------|----|---------------------------|----------------------------------|
|                                       | Add / Select records                          |    | F4                        | Total bilirubin                  |
|                                       |                                               | F5 | Creatinine                |                                  |
| CRF1-3 for participant CAL-7 [Change] | ingel                                         | F6 | BUN (blood urea nitrogen) |                                  |
|                                       | <ul> <li>Eligibility &amp; consent</li> </ul> | F7 | F7                        | Hemoglobin                       |
|                                       |                                               |    |                           |                                  |

F2 Alanine transaminase (ALT)

F8 Hematocrit

F10 Platelets

F9 White blood cells

F11 Other investigations

F12 Does study participant require monitoring of other medications being taken?

F16 If this is the 4 weeks FOLLOW-UP VISIT: were samples for PK taken?

- Demographics & TB history
   Medications/Allergies/Med.eval
- Initial investigations
- Randomization & Study drugs
- Follow-Up during treatment CRF5 (Change) 12 (04-09-2020) (incomplete)
- General information
- Symptoms & physical exam
- Investigations during follow-up
- Treatment plan

# 2R2 website: site user's manual

#### 2R2 SOP20\_08Sep2020

**Note**: There may be different types of follow-up appointments that participants can have, for example: in-person visits with a blood test done, in-person visits without blood test, phone calls, medication pick-ups, etc. For this reason, the follow-up form **CRF5** can be completed in all its parts (in visits in which all follow-up components are carried out) or just partially (for example during a call follow-up). The judgment if the form is completed or not will be based on a) final statement done by the site user; b) confirmation given by the coordinating center. At this purpose, there is a question at the end of **CRF5** in the 2R2 website (in page "Treatment plan") asking the site user if data entered for this specific follow-up appointment have to be considered completed or if are still pending.

This is question N8 (in the last page of **CRF5**, "Treatment Plan") which asks if the form has to be considered as "Complete" or "Incomplete". Choose incomplete if there are still information pending (in any part of **CRF5**) which will be entered as soon as they will become available to you. (**figure 26**)

#### Figure 26

| .8                                               |                   |  |  |  |
|--------------------------------------------------|-------------------|--|--|--|
| CRF5 form status                                 | CRF5 form status  |  |  |  |
| Please indicate in N8 if CRF 5 is now completed. |                   |  |  |  |
| N8 CRF5 form status is :                         | Incomplete ~      |  |  |  |
|                                                  | Save/Stay on page |  |  |  |

This can be, for example, if at a 1 month visit, blood test has been done and results are still pending when **CRF5** is entered in the website. By choosing "Incomplete", in this case, the site user can go back and fill in the pending information once available.

Once all information you can enter have been entered, choose "Complete". a message will appear above the question N8: "**CRF5** status will be confirmed by 2r2 coordinator". (**figure 27**) **Figure 27** 

| Logged in as demo   Concict at 04/09/2020 - 103-203. MM   (Sign out)   (Sign out)    (Sign out)   (Sign out) <th>2</th> <th>Treatment plan</th> <th>Version 1 - Last update October 3 2019</th>                                                                                                    | 2                                                                       | Treatment plan                                                                                            | Version 1 - Last update October 3 2019 |
|----------------------------------------------------------------------------------------------------|-------------------------------------------------------------------------|----------------------------------------------------------------------------------------------------|----------------------------------------|
| Logged in as demo         Concreted at 04/09/2020 - 10:32:01 AM         (Sign out)         (Note medications)         Path Ame         Data capture         (Note medications)         Note medications         Note medications         Note medications         Note medications         Note medications         Note medications         Note medications         Note medication         Note medication                                                                                                    |                                                                         | 🥖 Editing participant's CAL-7 Treatment plan form                                                         |                                        |
| Logged in as demo   Connected at 04/09/2020 - 10:32:03 LM   (i) Is the study participant taking any NEW medications   No   Data capture   (ii) Dashboard   (iii) Add / Select records   (iii) Dashboard   (iii) Add / Select records   (iiii) Streening   Eliphility K somett   Eliphility K somett   (iii) Is the study and clast for Pollow-Up during treatment 1:   (iii) Offer matilication Schrift pain   (iii) Is the study and clast for Pollow-Up during treatment 1:   (iii) Offer matilication Schrift pain   (iii) Is the study medication continued as per protocol at same dose   (iii) Is the study and clast for Pollow-Up during treatment 1:   (iii) Is dashboard   (iii) Is dashboard   (iii) Is dashboard   (iii) Is dashboard   (iiii) Is dashboard   (iiii) Is dashboard                                                                                                    |                                                                         | N0 Research staff completing the formResearch staff completing the form                                   | Utilisateur de test                    |
| Connected at 04/09/2020 - 10:32:01 AM                                                                                                    | Logged in as demo                                                       | Other medications                                                                                         |                                        |
| Action regarding study medication   Data capture   Image: Dashboard   Image: Dashboard </th <th>Connected at 04/09/2020 - 10:32:01 AM<br/>[Sign out]</th> <th>Is the study participant taking any NEW medications prescribed by a doctor?</th> <th>No 🗸</th>                                                                                                    | Connected at 04/09/2020 - 10:32:01 AM<br>[Sign out]                     | Is the study participant taking any NEW medications prescribed by a doctor?                               | No 🗸                                   |
| Pate capture   Ins   Plas capture   Instal Sudy medication continued as per protocol at same dose Instal Sudy medication continued as per protocol at same dose Instal Sudy medication continued as per protocol at same dose Instal Sudy medication continued as per protocol at same dose Instal Sudy medication continued as per protocol at same dose Instal Sudy medication continued as per protocol at same dose Instal Sudy medication continued as per protocol at same dose Instal Sudy medication continued as per protocol at same dose Instal screening Instal screening Instal screening Instal screening Instal screening Instal screening Instal investigations Instal investigations Instal investigation Suggested date for Follow-Up during treatment 1: Or0-02020 Suggested date for Follow-Up during treatment 2: 21-09-2020 Suggested date for Follow-Up during treatment 3: 19-10-2020 Instal investigations Instal investigations Instal investigations Instal investigation Study fugs Instal investigation Study fugs Instal investigation Suggested date for Follow-Up during treatment 3: 19-10-2020 Instal investigations Instal investigation Suggested date for Follow-Up during treatment 3: 19-10-2020 Instal investigations Instal investigations Suggested date for Follow-Up during treatment 3: 19-10-2020 Suggested date for Follow-Up during treatment 3: 19-10-2020 Suggested date for Follow-Up during treatment 3: 19-10-2020 Instal investigations Suggested date for Follow-Up during treatment 3: Instal investigations Instal investigations Instal investigations Instal investigations Instal investigations Instal investigations Instal investigations Instal i                                                                                                    | 🟠 Home                                                                  | Action regarding study medication                                                                         |                                        |
| Dashboard   Add / Select records     Ns.1   Pills of study medication that were dispensed today for T2 pills   Participant CAL-7   Charged   Initial screening   Eligibility & consent   Demographics & TB history   Medications/Allergies/Med.eval   Initial investigations   Randomization & Study drugs   Vorgested date for Follow-Up during treatment 1:   07-09-2020   Suggested date for Follow-Up during treatment 2:   21-09-2020   Suggested date for Follow-Up during treatment 2:   10:03-09-2020)   Vorgested date for Follow-Up during treatment 3:   11:03-09-2020)   Suggested date for Follow-Up during treatment 3:   10:03-09-2020)   Symptoms & physical exam   Investigations during follow-up   Treatment plan   Population PK-CRF13   CRF5 form status   CRF5 form status is ::   Carbon-CRF6   Active TB   • ATB initial-CRF11                                                                                                    | Data capture                                                            | N5 Plan Study medication continued as per protocol at same do                                             | use 🗸                                  |
| CRF-1 3 or participant CAL-7 Changed <ul> <li>Initial screening</li> <li>Eligibility is consent</li> <li>Eligibility is consent</li> <li>Demographics &amp; TB history</li> <li>Medications/Allergies/Med.eval</li> <li>Initial integes/Med.eval</li> <li>Initial integes/Med.eval</li> <li>Integes/Med.eval</li> <li>Integes/Med.eval</li></ul>                           | Dashboard Add / Select records                                          | NS.1 Pills of study medication that were dispensed today for participant who is in 2 months high dose arm | 72 pills                               |
| CRF1-3 for participant CAL-7       Chempel         ● Initial screening       Suggested date for next visit is         ● Demographics & TB history       Suggested date for Follow-Up during treatment 1:       07-09-2020         ● Medications/Allergies/Med.eval       Suggested date for Follow-Up during treatment 2:       21-09-2020         ● Initial investigations       Suggested date for Follow-Up during treatment 3:       19-10-2020         Suggested date for Follow-Up during treatment 3:       19-10-2020         Suggested date for Follow-Up during treatment 3:       19-10-2020         Initial investigations       N°         General information       Sproptoms & physical exam         ● Investigations during follow-up       CRF5 form status         CRF5 form status       CRF5 form status is :         CRF5 form status is :       Complete         Active TB       Save/Stay on page         Active TB       Save/Stay on page         Atte Initial-CRF11       Save/Stay on page                                                                                                    |                                                                         | N5.3 How many days will the pills dispensed today be for?                                                 | 18 days                                |
| Initial screening Suggested date for heat visit is Suggested date for follow-Up during treatment 1: 07-09-2020 Suggested date for Follow-Up during treatment 1: 19-10-2020 Suggested date for Follow-Up during treatment 2: 21-09-2020 Suggested date for Follow-Up during treatment 1: 19-10-2020 Suggested date for Follow-Up during treatment 3: 19-10-2020 Suggested date for Follow-Up during treatment 3: 19-10-2020 Suggested date for Follow-Up during treatment 3: 19-10-2020 Suggested date for Follow-Up during treatment 3: 19-10-2020 Suggested date for Follow-Up during treatment 3: 19-10-2020 Suggested date for Follow-Up during treatment 3: 19-10-2020 Treatment CRF5 (Change) Follow-Up during treatment CRF5 (Change) Follow-Up during freatment CRF5 (Change) Follow-Up during freatment CRF5 (Change) Follow-Up during freatment CRF5 (Change) Follow-Up during follow-up Treatment plan Population PK-CRF13 CRF5 form status CRF5 form status is : CRF5 form status is : Complete  Save/Stay on page Save/Stay on page Sa                                                                                                    | CRF1-3 for participant CAL-7 [Change]                                   |                                                                                                    |                                        |
| Eligibility & consent       Suggested date for Follow-Up during treatment 1:       07-08-2020         Medications/Allergies/Med.eval       Suggested date for Follow-Up during treatment 2:       21-09-2020         Initial investigations       Randomization & Study drugs       N7         General comments       General comments         Follow-Up during treatment CRF5 (change)       N7         General formation       General formation         Symptoms & physical exam       CRF5 form status         Investigations during follow-up       CRF5 form status         Population PK-CRF13       CRF5 form status is :         CRF5 form status is :       Complete         Adverse event       Save/Stay on page         Active TB       Save/Stay on page         Attinitial-CRF11       Save/Exit                                                                                                    | Initial screening                                                       | N6 Suggested date for next visit is                                                                       |                                        |
| Demographics & TB history     Suggested date for Follow-Up during treatment 2: 21-09-2020     Suggested date for Follow-Up during treatment 3: 19-10-2020     Initial investigations     Randomization & Study drugs      Follow-Up during treatment CRF5 (Channel)     General information     Symptoms & physical exam     Investigations during follow-up     Treatment plan      Population PK-CRF13      End of treatment-CRF6      Adverse event     AtE initial evaluation-CRF9     Active TB     Atti initial-CRF11      Suggested date for Follow-Up during treatment 2: 21-09-2020     Suggested date for Follow-Up during treatment 3: 19-10-2020     Suggested date for Follow-Up during treatment 3: 19-10-2020     Suggested date for Follow-Up during treatment 4: CRF5 form status     Suggested date for Follow-Up during treatment 4: CRF5 form status is :     Suggested date for Follow-Up during treatment 5:     Suggested date for Follow-Up during treatment 4: CRF5 form status is :     Suggested date for Follow-Up during treatment 5:     Suggested date for Follow-Up during treatment 5:     Suggested date for Follow-Up during treatment 5:     Suggested date for Follow-Up during treatment 5:     Suggested date for | Eligibility & consent                                                   | Suggested date for Follow-Up during treatment 1:                                                          | 07-09-2020                             |
| Medications/Allergies/Med.eval     Initial evaluation-CRF9     ArtB initial-CRF11     Suggested date for Follow-Up during treatment 3: 19-10-2020     Investigation & Study drugs     Suggested date for Follow-Up during treatment 3: 19-10-2020     Investigation & Study drugs     V     General information     Symptoms a physical exam     Investigations Physical exam     CRF5 form status     CRF5 form status     CRF5 form status     CRF5 form status is :         Complete     Save/Stay on page     Save/Stay on page                                                                                                    | Demographics & TB history                                               | Suggested date for Follow-Up during treatment 2:                                                          | 21-09-2020                             |
| Initial investigations Randomization & Study drugs N7 General comments Follow-Up during treatment CRF5 (Changel 11 (03-09-2020) (incomplete) General information Symptoms & physical exam Investigations during follow-up Treatment plan Population PK-CRF13 CRF5 form status CRF5 form status will be confirmed by 2R2 coordinator. N8 CRF5 form status is : CRF5 form status is : Complete N9 CRF5 form status is : Complete Save/Stay on page Save/Stay on page Save/Exit                                                                                                    | Medications/Allergies/Med.eval                                          | Suggested date for Follow-Up during treatment 3:                                                          | 19-10-2020                             |
| Randomization & Study drugs     N <sup>7</sup> General comments  Follow-Up during treatment CRF5 (Channel)     General information     Symptoms & physical exam     Investigations during follow-up     Treatment plan      Population PK-CRF13      End of treatment-CRF6  Adverse event     Ati initial evaluation-CRF9  Active TB     Ati initial-CRF11                                                                                                    | Initial investigations                                                  |                                                                                                    |                                        |
| Follow-Up during treatment CRF5 (Channes)         11 (03-09-2020) (Incomplete)         General information         Symptoms a physical exam         Investigations during follow-up         Treatment plan         Population PK-CRF13         End of treatment-CRF6         Adverse event         A El initial evaluation-CRF9         Active TB         Attien itial-CRF11                                                                                                    | Randomization & Study drugs                                             | N7 General comments                                                                                       |                                        |
| General information   Symptoms & physical exam   Investigations during follow-up   Treatment plan   Population PK-CRF13 CRF5 form status CRF5 form status CRF5 status will be confirmed by 2R2 coordinator. No CRF5 form status is : Complete Complete Complete Save/Stay on page Save/Stay on page Save/Exit                                                                                                    | Follow-Up during treatment CRF5[Change]<br>11 (03-09-2020) (Incomplete) |                                                                                                    |                                        |
| Symptoms & physical exam     Investigations during follow-up     Treatment plan      Population PK-CRF13      End of treatment-CRF6      Adverse event     Active TB     Atti initial evaluation-CRF9      Active TB     Atti initial evaluation-CRF9                                                                                                    | General information                                                     |                                                                                                    |                                        |
| Investigations during follow-up     Treatment plan     Population PK-CRF13      End of treatment-CRF6      Adverse event     Active TB     ATB initial-CRF11     Save/Stay on page     Save/Stay on page     Save/Exit                                                                                                    | <ul> <li>Symptoms &amp; physical exam</li> </ul>                        |                                                                                                    |                                        |
|                                                                                                    | <ul> <li>Investigations during follow-up</li> </ul>                     |                                                                                                    |                                        |
| Population PK-CRF13    End of treatment-CRF6    Adverse event  • AE initial evaluation-CRF9    Active TB     • ATB initial-CRF11                                                                                                    | Treatment plan                                                          |                                                                                                    |                                        |
| End of treatment-CRF6  Adverse event Adverse event Ative TB ATB initial-CRF11  CRF5 form status is :  Complete Save/Stay on page Save/Exit                                                                                                    | Population PK-CRF13                                                     |                                                                                                    |                                        |
| CRF5 status will be confirmed by 2R2 coordinator.  Adverse event Ative TB ATB initial-CRF11 Complete Save/Stay on page Save/Exit                                                                                                    |                                                                         | CRF5 form status                                                                                          |                                        |
| Adverse event<br>• AE initial evaluation-CRF9<br>• ATB initial-CRF11 Complete<br>• ATB initial-CRF11 Complete<br>• ATB initial-CRF11 Complete<br>Complete<br>Complete<br>Complete<br>Complete<br>Complete<br>Save/Stay on page<br>Save/Stay on page                                                                                                    | End of treatment-CRF6                                                   | CRF5 status will be confirmed by 2R2 coordinator.                                                         |                                        |
| AE initial evaluation-CRF9  Active TB ATB initial-CRF11 Save/Stay on page Save/Exit                                                                                                    | Adverse event                                                           | N8 CRF5 form status is :                                                                                  | Complete ~                             |
| Active TB  ACtive TB  ACtive TB  ACtive TB  ACtive TB  Save/Stay on page  Save/Exit                                                                                                    | AE initial evaluation-CRF9                                              |                                                                                                    |                                        |
| ATB initial-CRF11     Save/Exit                                                                                                    | Active TR                                                               |                                                                                                    | Save/Stay on page                      |
|                                                                                                    |                                                                         |                                                                                                    | Sauc/Evit                              |
|                                                                                                    | ATB Initial-CRF11                                                       |                                                                                                    | Save/EAR                               |

2R2 SOP20 Website site user's manual\_08Sep2020

Higher dose Rifampin for 2 months vs Standard dose Rifampin for Latent TB: a 3-arm randomized trial.

# 2R2 website: site user's manual

#### 2R2 SOP20\_08Sep2020

**Note**: you can choose complete for forms where all variables are entered or for forms which are not all filled out, but that have all the information that were expected to be collected for that appointment. For example: in a follow-up visit at 2 months after treatment started, where there is no routine blood test required, a **CRF5** form in which "Investigation during follow-up" remains blank (and therefore has a red dot) is still to be considered a complete follow-up form (as lab test were not requested and not done).

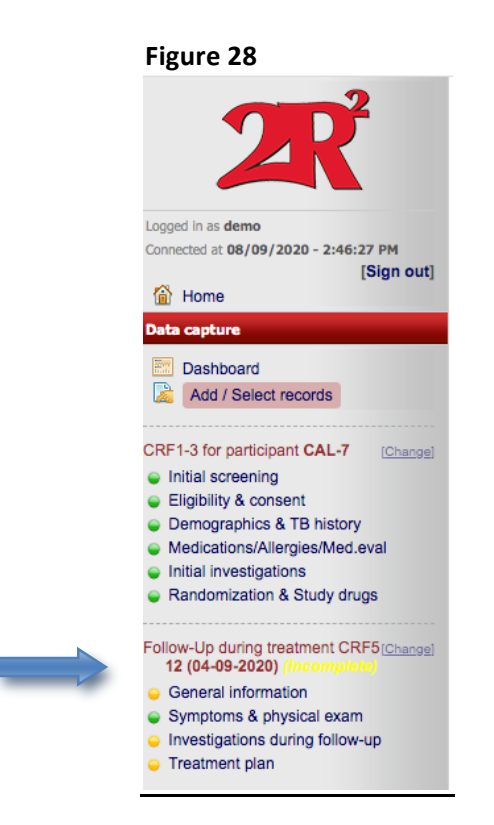

#### Figure 28

At this point, the word "incomplete" (in yellow) beside the name of this specific form (Follow-up During treatment (**CRF5**)), <date> in the left menu will remain, until the coordinating center confirms that this follow-up form in indeed considered completed.

If the coordinating center does not agree with classifying the form as complete, site user will be contacted for more information.

If the coordinating center agrees and confirms that this **CRF5** is to be considered completed, then the world beside the follow-up form will become "complete" (in green). (**figure 29**) **Figure 29** 

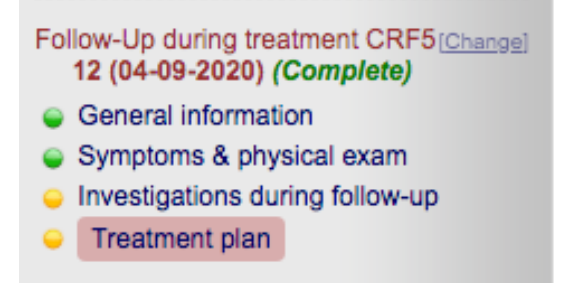

**Note**: the dots on the left menu, besides the pages of **CRF5** which have not filled in all their variables, will remain yellow even when the **CRF5** is considered completed (as they reflect the status of all variables and will not be modified). These yellow dots will not require any further action, if the **CRF5** is classified as "complete" by the word in green beside the CRF name.

### 5.3.5 CRF6 End of treatment

The form End of treatment is visible at all times in the menu on the left when you select a randomized participant. You must click on "End of treatment **CRF6**" to fill out the **CRF6** form. (figure 30)

| Figure 30                                                                                 |                                                                       |                                        |
|-------------------------------------------------------------------------------------------|-----------------------------------------------------------------------|----------------------------------------|
| ~~?                                                                                       | End of treatment                                                      | Version 1 - Last update October 3 2019 |
|                                                                                           | Editing participant's CAL-11 End of treatment form                    |                                        |
|                                                                                           | TO Research staff completing the form                                 |                                        |
| Logged in as <b>demo</b>                                                                  | End of treatment                                                      |                                        |
| Connected at 04/09/2020 - 1:20:57 PM                                                      | T1 Reason for stopping *                                              |                                        |
| Home                                                                                      | •                                                                     | ~                                      |
| Data capture                                                                              | T5 General comments                                                   |                                        |
| E Dashboard<br>Add / Select records                                                       |                                                                       |                                        |
| CRF1-3 for participant CAL-11 [Change]                                                    |                                                                       |                                        |
| <ul> <li>Initial screening</li> <li>Eligibility &amp; consent</li> </ul>                  |                                                                       |                                        |
| <ul> <li>Demographics &amp; TB history</li> <li>Medications/Allergies/Med.eval</li> </ul> |                                                                       |                                        |
| <ul> <li>Initial investigations</li> <li>Randomization &amp; Study drugs</li> </ul>       | Study participant is now in post treatment follow-up                  |                                        |
|                                                                                           | T6 Suggested date of 1st FOLLOW-UP CALL/VISIT for this participant is |                                        |
| Follow-Up during treatment CRF5                                                           |                                                                       | Save/Go to next form                   |
|                                                                                           |                                                                       | Save/Stay on page                      |
| End of treatment-CRF6                                                                     |                                                                       | Save/Exit                              |

**Note**: while completing **CRF6**, if a sentence in **RED** appears when you select a Reason for stopping (T1), **pay attention!** This means that you must fill out another form, if not already done, beside completing the end of treatment form (see example in **figure 31**)

#### Figure 31

| 2                                                                                                    | End of treatment                                                      | Version 1 - Last update October 3 2019 |
|----------------------------------------------------------------------------------------------------|-----------------------------------------------------------------------|----------------------------------------|
|                                                                                                    | Editing participant's CAL-11 End of treatment form                    |                                        |
|                                                                                                    | T0 Research staff completing the form                                 |                                        |
| Logged in as <b>demo</b>                                                                                                    | End of treatment                                                      |                                        |
| Connected at 04/09/2020 - 1:20:57 PM                                                                                                    | T1 Reason for stopping *                                              |                                        |
| Home                                                                                                    | Study medication stopped due to an adverse event                      | ~                                      |
| Data capture                                                                                                    | REPORT Adverse Event Initial CRF 9, if not already done               |                                        |
| Dashboard                                                                                                    | T4 Date of the last dose taken by participant 2 04-09-2020            | Today dd-mm-yyyy                       |
| Add / Select records                                                                                                    | T5 General comments                                                   |                                        |
| CRF1-3 for participant CAL-11 [Change]<br>Initial screening<br>Eligibility & consent<br>Demographics & TB history<br>Medications/Allergies/Med.eval<br>Initial investigations<br>Randomization & Study drugs |                                                                       |                                        |
| Follow-Up during treatment CRF5                                                                                                    | Study participant is now in post treatment follow-up                  |                                        |
| General Information                                                                                                    | T6 Suggested date of 1st FOLLOW-UP CALL/VISIT for this participant is |                                        |
| End of treatment-CRF6                                                                                                    | Save/Go to next                                                       | form                                   |
| Adverse event                                                                                                    | Save/Stay on pa                                                       | ige                                    |
| AE initial evaluation-CRF9                                                                                                    | Save/Exit                                                             |                                        |

Complete **CRF6** only when you are sure participant stopped treatment permanently and you know the date of last dose taken (T4).

2R2 SOP20 Website site user's manual\_08Sep2020 Higher dose Rifampin for 2 months vs Standard dose Rifampin for Latent TB: a 3-arm randomized trial.

# 5.3.6 CRF7 Follow-up evaluation post treatment

Once you have completed a form "End of treatment" and you did "Save/Exit", the section "Follow-Up post treatment" will appear. Then you can click on Post treatment follow-up-CRF7 on the left menu or click on "Add a new pst flw-up" in the "Add/select participant record" page. (figure 32) Figure 32

| 2                                                                    | 📓 Add or select participan | t record                       |               | Version 1, last update October 2 |
|----------------------------------------------------------------------|----------------------------|--------------------------------|---------------|----------------------------------|
|                                                                      | Participant's file         |                                |               |                                  |
|                                                                      | A51                        | Screening ongoing (1)          | select record | ✓ ②                              |
|                                                                      | A52                        | Randomized (2)                 | CAL-11        | V 🕐 [Change]                     |
| gged in as <b>demo</b><br>onnected at <b>04/09/2020 - 1:20:57 PM</b> | A53                        | Excluded (3)                   | select record | ✓ ②                              |
| [Sign out]                                                           | A54                        | Excluded post randomization(5) | select record | ✓ ②                              |
| n' Home                                                              | Add a new participant Id   |                                |               |                                  |
| ita capture                                                          |                            |                                |               |                                  |
| Add / Select records                                                 | Follow-Up during treatment |                                |               |                                  |
|                                                                      |                            | Follow-Up during treatment (1) | select record | ✓ Add a new flw-up               |
| F1-3 for participant CAL-11 [Change]                                 | Follow-Up post treatment   |                                |               |                                  |
| Eligibility & consent                                                |                            | Follow-Up post treatment(0)    | select record | ✓ Add a new ps.                  |
| Demographics & TB history<br>Medications/Allergies/Med.eval          | Adverse events             |                                |               |                                  |
| Initial investigations                                               |                            | Adverse events initial (0)     | select record | ✓ Add a new AEI                  |
| Randomization & Study drugs                                          | -                          | Adverse events final (0)       | select record | ~                                |
| low-Up during treatment CRF5                                         | Active TB                  |                                |               |                                  |
| General information                                                  |                            | Active TB initial(0)           | select record | ~                                |
| End of treatment-CRF6                                                |                            | Active TB final (0)            | select record | ~                                |
| low-Up post treatment                                                |                            |                                |               |                                  |
|                                                                      |                            |                                |               |                                  |
| Post treatment follow-up-CRF7                                        |                            |                                |               |                                  |
| End of post treat. follow-up-CRF8                                    |                            |                                |               |                                  |
| Death during post treatCRF14                                         |                            |                                |               |                                  |

The form post treatment follow-up **CRF7** will appear (**figure 33**), fill out the form and click **"Save/Exit"** when it's complete.

Note: Don't forget to fill out the question P12 if you said yes to any of P8-P11.

# 2R2 website: site user's manual

#### 2R2 SOP20\_08Sep2020

| Figure 33                                                                                                    |                                                                                                    |                                                                 |
|----------------------------------------------------------------------------------------------------|----------------------------------------------------------------------------------------------------|-----------------------------------------------------------------|
| 2                                                                                                    | Post treatment follow-up                                                                                                    | Version 1 - Last update September 23rd 2019                     |
|                                                                                                    | Editing participant's CAL-7 Post treatment follow-up form                                                                                                    | 1                                                               |
|                                                                                                    | P0 Research staff completing the form                                                                                                    |                                                                 |
| Longed in as <b>demo</b>                                                                                                    | Post treatment follow-up                                                                                                    |                                                                 |
| Connected at 04/09/2020 - 2:03:52 PM                                                                                                    | P1 Date of call/visit *                                                                                                    | Today dd-mm-yyyy                                                |
| [Sign out]                                                                                                    | P2 Were you able to contact the study participant?                                                                                                    | - ~                                                             |
| Data capture                                                                                                    | P5 Has contact information changed?                                                                                                    | - *                                                             |
| Tashboard                                                                                                    | P6<br>Is study participant planning to move to a different address<br>in the next 6 months?                                                                                                    | - *                                                             |
| Add / Select records                                                                                                    | P7 Comments                                                                                                    |                                                                 |
| CRF1-3 for participant CAL-7 [Change]<br>Initial screening<br>Eligibility & consent<br>Demographics & TB history<br>Medications/Allergies/Med.eval<br>Initial investigations<br>Randomization & Study drugs |                                                                                                    |                                                                 |
| Follow-Up during treatment CRF5[Change]<br>11 (03-09-2020) (Incomplete)                                                                                                    | Changes in health status since last call                                                                                                    |                                                                 |
| General information     Symptoms & physical exam                                                                                                    | P8 Has there been any change in study participant?s health status since the last call/visit?                                                                                                    | - •                                                             |
| <ul> <li>Investigations during follow-up</li> </ul>                                                                                                    | P9 Was the study participant hospitalized, for any reason, since                                                                                                    | - *                                                             |
| Treatment plan                                                                                                    | Did the study participant receive a new diagnosis (for any                                                                                                    | - *                                                             |
| Population PK-CRF13                                                                                                    | disease) since last call/visit?<br>Was the study participant prescribed any new medications                                                                                                    |                                                                 |
| End of treatment-CRE6                                                                                                    | since the last call/visit? If Yes to any of P8-P11 questions; get and document permiss                                                                                                    | sion to obtain clinical, laboratory, treatment information, and |
|                                                                                                    | P12 copies of relevant X-rays from their treating physician; AND p<br>A Neuros of diagonal diagonal di | provide details in the narrative below, including:              |
| Follow-Up post treatment                                                                                                    | B. Treatment given                                                                                                    | E. Dates of hospitalization                                     |
| Post treatment follow-up-CRF7                                                                                                    | C. Hospitals where participant has been hospitalized                                                                                                    | •                                                               |
| End of post treat_follow-up-CRE8                                                                                                    |                                                                                                    |                                                                 |
| Death during post treat -CRE14                                                                                                    |                                                                                                    |                                                                 |
|                                                                                                    | Current symptoms                                                                                                    |                                                                 |
| Adverse event                                                                                                    | Does the study participant have any of the following sym                                                                                                    | nptoms TODAY?                                                   |
|                                                                                                    | P13 Fever/Night sweats?                                                                                                    | - •                                                             |
| Active TB                                                                                                    | P15 Weight loss without dieting?                                                                                                    | - •                                                             |
| ATB initial-CRF11                                                                                                    | P17 Cough?                                                                                                    | - *                                                             |
| Help                                                                                                    | P19 Sputum?                                                                                                    | - ~                                                             |
| Frequently asked quest. (FAQ)                                                                                                    | P21 Other?                                                                                                    | - •                                                             |
| Note to file                                                                                                    | P23 Physical exam is                                                                                                    | - *                                                             |
|                                                                                                    | Follow-up                                                                                                    |                                                                 |
|                                                                                                    | P25 Is this the last follow-up call with this participant?                                                                                                    | - •                                                             |
|                                                                                                    |                                                                                                    | Save/Go to next form                                            |
|                                                                                                    |                                                                                                    | Save/Stay on page                                               |
|                                                                                                    |                                                                                                    | Save/Exit                                                       |
|                                                                                                    |                                                                                                    |                                                                 |

# 5.3.7 CRF8 End of post treatment follow-up

The form "End of post treatment follow-up **CRF8**" is only visible once you have completed "End of treatment form **CRF6**". **CRF8** will appear in the menu on the left. Once the post-treatment follow-up is completed, you must click on "End of post treatment follow-up **CRF8**" and fill out the form (**figure 34**)

Figure 34 Version 1 - Last update September 23rd 2019 End of post-treatment follow-up Success The form has been saved. Editing participant's CAL-7 End of post-treatment follow-up form zo Research staff completing the form Logged in as demo Connected at 04/09/2020 - 2:03:52 PM End of post-treatment follow-up [Sign out] How many months post randomization was the last followmonths 28 Home up call/visit made? Data capture z2 Reason why the post-treatment follow-up for this participant is finished.\* Dashboard Study participant completed post-treatment follow-up, i.e. last contact at about 25-27 months after randomization ~ 🚵 Add / Select records z4 General comments CRF1-3 for participant CAL-7 [Change] Initial screening Eligibility & consent Demographics & TB history Medications/Allergies/Med.eval Initial investigations Randomization & Study drugs Follow-Up during treatment CRF5[Change] STUDY PARTICIPANT HAS NOW COMPLETED THE STUDY 11 (03-09-2020) Save/Go to next form General information Symptoms & physical exam Save/Stay on page Investigations during follow-up Treatment plan Save/Exit Population PK-CRF13 End of treatment-CRF6 Follow-Up post treatment 3 (04-09-2020) [Change] Post treatment follow-up-CRF7 End of post treat. follow-up-CRF8 Death during post treat.-CRF14

Click on "Save/exit" when it's complete.

# 5.3.8 CRF9 Adverse event Initial evaluation

The form Adverse Event Initial **CRF9** is visible at all times in the menu on the left when you select a randomized participant. To enter a **CRF9**, click on **"AE Initial evaluation CRF9"** on left menu or click on **"Add a new AE"** in **"Add/Select participant record"** page. (figure35)

#### Figure 35

| 2                                                                                         | 📓 Add or select p  | participant record             |               | Version 1, last update October 2 2019 |
|-------------------------------------------------------------------------------------------|--------------------|--------------------------------|---------------|---------------------------------------|
|                                                                                           | Participant's file |                                |               |                                       |
|                                                                                           | A51                | Screening ongoing (1)          | select record | < ⊘                                   |
|                                                                                           | A52                | Randomized (2)                 | CAL-11        | V 🕐 [Change]                          |
| Logged in as demo<br>Connected at 04/09/2020 - 2:03:52 PM                                 | A53                | Excluded (3)                   | select record | ▼ ②                                   |
| [Sign out]                                                                                | AS4                | Excluded post randomization(5) | select record | ✓ ②                                   |
| Home                                                                                      | Add a new particip | ant Id                         |               |                                       |
|                                                                                           |                    |                                |               |                                       |
| Add / Select records                                                                      | Follow-Up during t | reatment                       |               |                                       |
|                                                                                           |                    | Follow-Up during treatment (1) | select record | ✓ Add a new flw-up                    |
| CRF1-3 for participant CAL-11 [Change]                                                    | Follow-Up post tre | atment                         |               |                                       |
| <ul> <li>Eligibility &amp; consent</li> </ul>                                             |                    | Follow-Up post treatment(0)    | select record | ✓ Add a new pst flw-up                |
| <ul> <li>Demographics &amp; TB history</li> <li>Medications/Allergies/Med.eval</li> </ul> | Adverse events     |                                |               |                                       |
| <ul> <li>Initial investigations</li> </ul>                                                |                    | Adverse events initial (0)     | select re     | Add a new AEI                         |
| Randomization & Study drugs                                                               | -                  | Adverse events final (0)       | select record | *                                     |
| Follow-Up during treatment CRF5                                                           | Active TB          |                                |               |                                       |
| General information                                                                       |                    | Active TB initial(0)           | select record | ~                                     |
| End of treatment-CRF6                                                                     |                    | Active TB final (0)            | select record | ~                                     |
|                                                                                           |                    |                                |               |                                       |
| -ollow-Op post treatment                                                                  |                    |                                |               |                                       |
| Post treatment follow-up-CRF7                                                             |                    |                                |               |                                       |
| End of post treat. follow-up-CRF8                                                         |                    |                                |               |                                       |
| Death during post treatCRF14                                                              |                    |                                |               |                                       |
| Adverse event<br>Adverse event<br>AE initial evaluation-CRF9                              |                    |                                |               |                                       |
| Active TB<br>Active TB initial-CRF11                                                      |                    |                                |               |                                       |

The CRF9 form will appear, then you can fill it out, transcribing from the paper form (figure 36) Figure 36

| 2                                                                                         | Adverse event initial evaluation                                                                                           | Version 1 - Last update September 24th 2019                                                                                            |  |  |  |
|-------------------------------------------------------------------------------------------|----------------------------------------------------------------------------------------------------|----------------------------------------------------------------------------------------------------|--|--|--|
|                                                                                           | Editing participant's CAL-11 Adverse event initial evaluation                                                              | uation form                                                                                                    |  |  |  |
|                                                                                           | All Research staff completing the form                                                                                     |                                                                                                    |  |  |  |
| Loosed in as <b>demo</b>                                                                  | Adverse event initial evaluation                                                                                           |                                                                                                    |  |  |  |
| Connected at 04/09/2020 - 2:03:52 PM                                                      | All Event number                                                                                                    |                                                                                                    |  |  |  |
| [Sign out]                                                                                | AI2 Date of event *                                                                                                    | Today dd-mm-yyyy                                                                                                    |  |  |  |
| Data capture                                                                              | Regarding study medication status, please select one                                                                       |                                                                                                    |  |  |  |
| E Dashboard                                                                               | - EIA                                                                                                    | ~                                                                                                    |  |  |  |
| Add / Select records                                                                      | Description of adverse event and investigations done                                                                       |                                                                                                    |  |  |  |
| CRF1-3 for participant CAL-11 [Change]                                                    | Which was the most important reason for stopping<br>study medication?<br>(choose one or more, as applies)                  | Which of the following MANDATORY TESTS were<br>undertaken for this event?<br>(choose all that applies except if differently specified) |  |  |  |
| <ul> <li>Eligibility &amp; consent</li> </ul>                                             | AI5 Death                                                                                                    |                                                                                                    |  |  |  |
| <ul> <li>Demographics &amp; TB history</li> <li>Medications/Allergies/Med.eval</li> </ul> | AI8 Hepatotoxicity                                                                                                    |                                                                                                    |  |  |  |
| <ul> <li>Initial investigations</li> </ul>                                                | AII7 🗌 Hematologic                                                                                                    |                                                                                                    |  |  |  |
| Kandomization & Study drugs                                                               | AI20 Drug interaction                                                                                                    |                                                                                                    |  |  |  |
| Follow-Up during treatment CRF5                                                           | AI22 Gastrointestinal intolerance                                                                                          |                                                                                                    |  |  |  |
| General information                                                                       | Al29 Pregnancy                                                                                                    |                                                                                                    |  |  |  |
| End of treatment-CRF6                                                                     | AI32 🗌 Rash                                                                                                    |                                                                                                    |  |  |  |
| Follow Lin post treatment                                                                 | AI35 O Possible active TB                                                                                                  |                                                                                                    |  |  |  |
| Pollow-Op post treatment                                                                  | AI36 Other reason for stopping                                                                                             |                                                                                                    |  |  |  |
| Post treatment follow-up-CRF7                                                             | AI39 Was any other investigation done (a part from the one already listed in AI5-AI37)?                                    | - •                                                                                                    |  |  |  |
| End of post treat. follow-up-CRF8                                                         | AI41 Was the participant referred to other specialist?                                                                     | - •                                                                                                    |  |  |  |
| Death during post treatCRF14                                                              | AI42 Was the participant hospitalized?                                                                                     | - •                                                                                                    |  |  |  |
| Adverse event                                                                             | History of adverse event                                                                                                   |                                                                                                    |  |  |  |
| AE initial evaluation-CRF9                                                                | AI43 Date of onset of symptoms                                                                                             | Today dd-mm-yyyy                                                                                                    |  |  |  |
| Active TB                                                                                 | AI44 Date in which study participant took the last dose of study medication                                                | Today dd-mm-yyyy                                                                                                    |  |  |  |
| ATB initial-CRF11                                                                         | Describe the symptoms and the current history of the event using as much detail as possible. Make sure that all the points |                                                                                                    |  |  |  |
| Help                                                                                      | 1. Time at which medication is usually taken                                                                               | 7. If participant had any recent exposure to allergens or food                                                                         |  |  |  |
| Merce Frequently asked quest. (FAQ)                                                       | <ol><li>Number of hours between ingestion of medication and<br/>onset of symptoms</li></ol>                                | 8. If participant had any past history of disease 🕐                                                                                    |  |  |  |

When you entered the information needed in CRF9, click first on "Save/stay on page"(figure 37) Figure 37

| Reserved for the site user |                   |
|----------------------------|-------------------|
|                            | Save/Stay on page |
|                            | SAVE & CLOSE      |

You will see an Event number appearing on the top of the form (**figure 38**). Use this number to add as event number on your <u>paper</u> form **CRF9**. **Figure 38** 

|                                                                                                    | Adverse event initial evaluation                                                                          | Version 1 - Last update September 24th 2019                                                                                            |  |
|----------------------------------------------------------------------------------------------------|----------------------------------------------------------------------------------------------------|----------------------------------------------------------------------------------------------------|--|
|                                                                                                    | Editing participant's CAL-7 Adverse event initial evaluation                                              | ation form                                                                                                    |  |
|                                                                                                    | AI0 Research staff completing the form                                                                    | Utilisateur de test                                                                                                    |  |
| Logged in as demo                                                                                                    | Adverse event initial evaluation                                                                          |                                                                                                    |  |
| Connected at 04/09/2020 - 3:28:42 PM                                                                                         | All Event number                                                                                          | 1                                                                                                    |  |
| [Sign out]                                                                                                    | AI2 Date of event *                                                                                       | 04-09-2020                                                                                                    |  |
| Data capture                                                                                                    | Regarding study medication status, please select one                                                      |                                                                                                    |  |
| Dashboard                                                                                                    | AI3 Study medication was stopped before the study participa                                               | int completed the full course V                                                                                                    |  |
| 😹 Add / Select records                                                                                                    | Why was study medication stopped?                                                                         |                                                                                                    |  |
| CRF1-3 for participant CAL-7 [Change]                                                                                        | AI4 Treating team stopped medication due to potential ad                                                  | tverse event 🗸                                                                                                    |  |
| Initial screening                                                                                                    | Description of adverse event and investigations done                                                      |                                                                                                    |  |
| <ul> <li>Eligibility &amp; consent</li> <li>Demographics &amp; TB history</li> <li>Medications/Allergies/Med.eval</li> </ul> | Which was the most important reason for stopping<br>study medication?<br>(choose one or more, as applies) | Which of the following MANDATORY TESTS were<br>undertaken for this event?<br>(choose all that applies except if differently specified) |  |
| <ul> <li>Initial investigations</li> </ul>                                                                                   | AI5 Death                                                                                                 |                                                                                                    |  |
| Randomization & Study drugs                                                                                                  | AI8 Hepatotoxicity                                                                                        |                                                                                                    |  |
| Follow-Up during treatment CRF5 All7 Hematologic                                                                             |                                                                                                    |                                                                                                    |  |
| General information                                                                                                    | A120 Drug interaction                                                                                     |                                                                                                    |  |
| End of treatment-CRF6                                                                                                    | AI22 Castrointestinal intolerance                                                                         |                                                                                                    |  |
| Fallow I la part tractment                                                                                                   | AI23<br>AI24 Specify                                                                                      | ✓ Liver function test ✓ Complete blood count                                                                                           |  |
| Pollow-Op post treatment                                                                                                    | A125<br>A126                                                                                              | Amylase Pregnancy test                                                                                                    |  |
| Post treatment follow-up-CRF7                                                                                                | A127                                                                                                    | Date of last menstrual period was asked                                                                                                |  |
| End of post treat. follow-up-CRF8                                                                                            | A128                                                                                                    | Abdominal/liver ultrasound (not mandatory)                                                                                             |  |
| Death during post treatCRF14                                                                                                 | A129 Pregnancy                                                                                            |                                                                                                    |  |
| Adverse event 1(04-09-2020)                                                                                                  | AI32 🗌 Rash                                                                                               |                                                                                                    |  |
| AE initial evaluation-CRF9                                                                                                   | AI35 Possible active TB                                                                                   |                                                                                                    |  |

When you are sure that your **CRF9** is complete, click on **"SAVE & CLOSE"** in the space reserved for site user (see **figure 37** above).

This action will submit the **CRF9** (AE Initial evaluation form) to coordinating center and will serve as an alert that a new AE has occurred in the trial. You will not be able to modify a **CRF9** once the **"SAVE & CLOSE"** button has been chosen.

The coordinating center will review the **CRF9** and get back to you if more information is needed. If no additional information is needed for the **CRF9**, you will have to complete the **CRF10** (AE Final evaluation form) for this AE once the event is resolved.

# Figure 39 Dashboard

| 6   | 8 /100 /   | 0010001    | coordo    |         |         |
|-----|------------|------------|-----------|---------|---------|
| CR  | F1-3 for   | particip   | ant CAI   | -7      | [Change |
|     | Initial so | creening   |           |         |         |
|     | Eligibilit | y & con    | sent      |         |         |
|     | Demog      | raphics a  | & TB his  | story   |         |
|     | Medical    | tions/Alle | ergies/N  | led.ev  | al      |
|     | Initial in | vestigat   | ions      |         |         |
| •   | Randon     | nization   | & Study   | / drugs | 5       |
|     |            |            |           |         |         |
| Fol | low-Up (   | during tr  | eatmen    | t CRF   | [Change |
|     | 12 (04-0   | 19-2020)   | Incon     |         |         |
| •   | Genera     |            | ation     |         |         |
| •   | Sympto     | ms & pr    | iysical e | xam     |         |
| -   | Investig   | ations d   | uring to  | llow-u  | р       |
| -   | Treatme    | ent plan   |           |         |         |
| •   | Populat    | ion PK-(   | CRF13     |         |         |
| •   | End of t   | reatmer    | nt-CRF6   |         |         |
| Fol | low-Up (   | post trea  | itment    |         |         |
| •   | Post tre   | atment     | follow-u  | p-CRF   | 7       |
| •   | End of p   | oost trea  | t. follow | /-up-C  | RF8     |
| •   | Death d    | luring po  | ost treat | -CRF    | 14      |
| Adv | verse ev   | ent 1(04   | -09-202   | 20)     | [Change |
|     | AE init    | ial evalu  | ation-C   | RF9     |         |
|     | AE final   | evaluat    | ion-CR    | F10     |         |
|     |            |            |           |         |         |
| Act | ive TB     |            |           |         |         |
|     | ATB init   | ial-CRF    | 11        |         |         |

As each participant can have more than one AE, each **CRF9** is named with the date in which is generated (**figure 39**)

Once a **CRF9** has been saved, an **"AE final** evaluation **CRF10**" will appear below the **"AE** initial evaluation **CRF9"** on the left menu. (figure 39)

The dot in the left menu for **CRF9** will remain yellow until the coordinating center reviews and approves the **CRF9** form. Once approved the dot will become green.

# 5.3.9. CRF10 Adverse Event Final evaluation

For each **CRF9** that has been entered in the website, a **CRF10** must be completed, as soon as all information needed are available.

A **CRF10** can be completed only after a **CRF9** has been completed (i.e, you have clicked on "**SAVE** & **CLOSE**") and the coordinating center has approved it (i.e. the dot beside **CRF9** is green).

To complete a **CRF10**: select the participant you want to add a **CRF10** for, from the "**Add/Select participant record**" page, then select the AE initial evaluation for which you want to add a Final AE form in the section "**Adverse Events**" of the same page, in this example, AE #1 is selected for participant CAL-7 (**figure 40**).

| Participant's file |                                |               |   |          |
|--------------------|--------------------------------|---------------|---|----------|
| \$1                | Screening ongoing (1)          | select record | ~ | 0        |
| 52                 | Randomized (2)                 | CAL-7         | ~ | (Change) |
| 53                 | Excluded (3)                   | select record | ~ | ?        |
| 54                 | Excluded post randomization(5) | select record | ~ | ?        |
| Add a new partic   | ipant Id                       |               |   |          |

| Follow-Up during treatment |                                |                |                        |
|----------------------------|--------------------------------|----------------|------------------------|
|                            | Follow-Up during treatment (3) | select record  | ✓ Add a new flw-up     |
| Follow-Up post treatment   |                                |                |                        |
|                            | Follow-Up post treatment(2)    | select record  | ✓ Add a new pst flw-up |
| Adverse events             |                                |                |                        |
|                            | Adverse events initial (1      | /select record | Add a new AEI          |
|                            | Adverse events final (1)       |                | 4                      |

You can now open **CRF10** from the left menu (**CRF10** will be below **CRF9**), and fill CRF10 (**figure 41**)

| ,                                                                                         | Adverse event final evaluation                                                                                                    | Version 1 - Last update September 25th 2019                                            |  |
|-------------------------------------------------------------------------------------------|----------------------------------------------------------------------------------------------------|----------------------------------------------------------------------------------------|--|
|                                                                                           | Editing participant's CAL-7 Adverse event final evaluation for                                                                                                    | orm                                                                                    |  |
|                                                                                           | AF0 Research staff completing the form                                                                                                    |                                                                                        |  |
| Lower dia so dama                                                                         | Adverse event final evaluation                                                                                                    |                                                                                        |  |
| Connected at 04/09/2020 - 3:28:42 PM                                                      | AF1 Event number                                                                                                    | 1                                                                                      |  |
| [Sign out]                                                                                | AF2 Date of completion of CRF10 *                                                                                                    | Today dd-mm-yyyy                                                                       |  |
| Data canture                                                                              | AF3 Was this considered an adverse event by the study team?                                                                                                    | - •                                                                                    |  |
|                                                                                           | Final impression of treating team                                                                                                    |                                                                                        |  |
| Add / Select records                                                                      | AF9 Final impression of grading severity                                                                                                    | - ~                                                                                    |  |
|                                                                                           | AF10 Final impression of relationship to therapy                                                                                                    | - *                                                                                    |  |
| CRF1-3 for participant CAL-7 [Change]<br>Initial screening                                | AF11 If study medication was permanently stopped, reason for stopping study medication                                                                                                    | - •                                                                                    |  |
| <ul> <li>Eligibility &amp; consent</li> <li>Demographics &amp; TB history</li> </ul>      | NOTE If the study medication was already completed but the AB choose the most important reas                                                                                                    | E occurred less than 30 days after completing study drugs, son for this adverse event. |  |
| Medications/Allergies/Med.eval                                                            | Description of adverse event                                                                                                    |                                                                                        |  |
| Initial investigations     Randomization & Study drugs                                    | Total number of visits the study participant had between the<br>AF13 date of first evaluation for this adverse event and the date of<br>resolution of this adverse event                                                                                                    |                                                                                        |  |
| Follow-Up during treatment CRF5[Change]                                                   | AF14 Date of resolution of adverse event                                                                                                    | Today dd-mm-yyyy                                                                       |  |
| General information                                                                       | AF15 Description of adverse event and resolution                                                                                                    |                                                                                        |  |
| <ul> <li>Symptoms &amp; physical exam</li> <li>Investigations during follow-up</li> </ul> | Please provide details of what happened from the onset until the complete resolution of the adverse event. Make sure that<br>all the following points below are mentioned in the narrative (If any of the points below are not known, please write "NOT<br>DONE" or "NOT KNOWN") |                                                                                        |  |
| <ul> <li>Treatment plan</li> </ul>                                                        | 1. Date treatment started and indication                                                                                                    |                                                                                        |  |
| - Description DK 00544                                                                    | 2. Date of onset of AE including initial symptoms, and/or lab resi                                                                                                    | ults                                                                                   |  |
| Population PK-CRF13                                                                       | <ol><li>What were the results of initial evaluation of the AE: history of<br/>etc.), symptoms, physical exam, lab tests, other specialists' con</li></ol>                                                                                                    | f other possible causes (as food, other drugs, alcohol<br>sultations                   |  |
| End of treatment-CRF6                                                                     | 4. When was the study drug held                                                                                                    |                                                                                        |  |
|                                                                                           | <ol><li>What happened - provide sequence of events especially hosp<br/>tests. Was a re-challenge made with the study drug? Was an all</li></ol>                                                                                                    | pitalization, resolution of abnormalities - symptoms or lab<br>ternative therapy given |  |
| Best treatment fellow up CRE7                                                             | NOTE: Provide as much detail as possible without specifying the<br>medication. Use exact dates (i.e. 19-Jan-2020) as much as poss                                                                                                    | e planned duration (4 months or 2 months) of the study sible.                          |  |
|                                                                                           |                                                                                                    |                                                                                        |  |
| End of post treat. follow-up-CRF8                                                         |                                                                                                    |                                                                                        |  |
| Death during post treatCRF14                                                              |                                                                                                    |                                                                                        |  |
| Adverse event 1(04-09-2020) [Change]                                                      |                                                                                                    |                                                                                        |  |
| AE final evaluation-CRF10                                                                 |                                                                                                    |                                                                                        |  |
| Active TB<br>ACT Initial-CRF11                                                            |                                                                                                    | SAVE                                                                                   |  |
| Help                                                                                      |                                                                                                    |                                                                                        |  |
| <ul> <li>Frequently asked quest. (FAQ)</li> <li>Glossary</li> <li>Note to file</li> </ul> |                                                                                                    |                                                                                        |  |

Once you are sure to have entered all the information, click on "SAVE & CLOSE", at the bottom of the form. Note: If you want just to save the form, to work on it later, click on "SAVE".

Once you clicked on **"SAVE&CLOSE"**, the from is submitted for review to the coordinating center and cannot be modified. The coordinating center will contact you if more information are needed.

**Note**: the dot in the left menu will be yellow until the coordinating center will approve the form. Once approved the dot will be green. If a **CRF9** and **CRF10** for an AE are approved, they are sent automatically to the AE panel for review. If the AE panel does not find agreement in the review, the coordinating center will contact you for more information. In that case the **CRF10** will be "reopen" for you to modify and add the additional information needed. Once modifications have been made, you can click on "**SAVE&CLOSE**" and then whole process will be repeated (i.e.

# 2R2 website: site user's manual

the coordinating center will approved or ask for more info, once approved, the new **CRF10** will be sent to review to AE panel until an agreement is found).

## 5.3.10 CRF11 Active TB Initial

To enter **CRF11**: select, from the "**Add/select participant record page**, the randomized participant for whom you want to enter an "Active TB Initial evaluation" form; find the form at the bottom of the left menu.(**figure 42**)

#### Figure 42

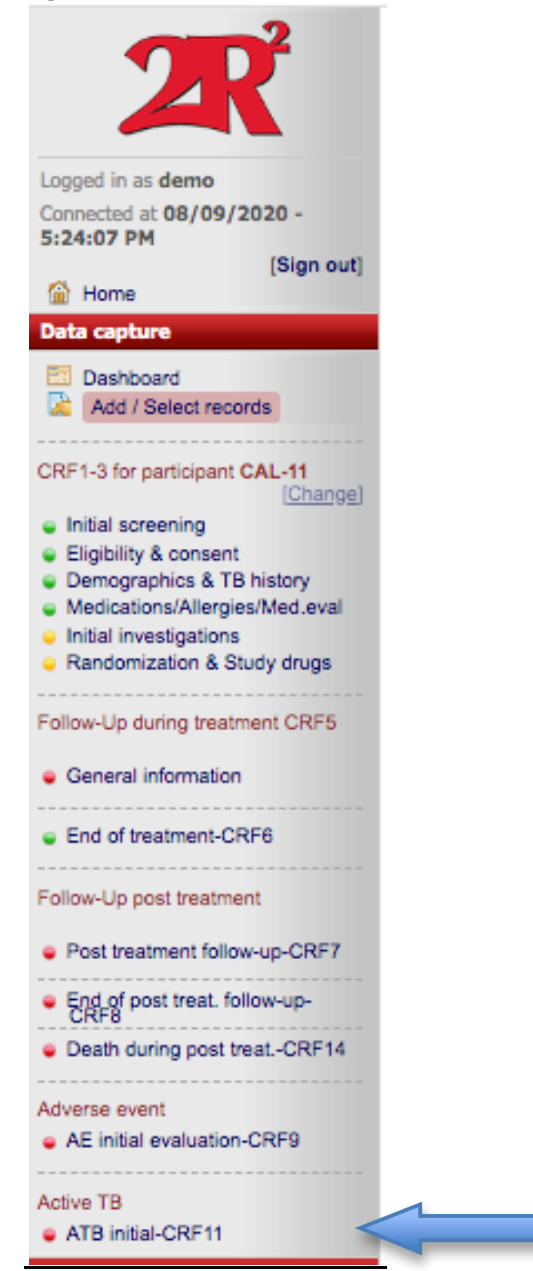

#### Complete the form **CRF11** that will appear (figure 43)

#### Figure 43

| Active TB initial evaluation                                                       | Version 1 - Last update November 8th 2019         |  |  |  |
|------------------------------------------------------------------------------------|---------------------------------------------------|--|--|--|
| Editing participant's CAL-11 Active TB initial evaluation                          | on form                                           |  |  |  |
| TB0 Research staff completing the form                                             |                                                   |  |  |  |
| Active TB initial evaluation                                                       |                                                   |  |  |  |
| TB1 Date *                                                                         | Today dd-mm-yyyy                                  |  |  |  |
| TB2 Is the study participant suspected to have active TB?                          | - 🗸                                               |  |  |  |
| Potential symptoms of active TB                                                    |                                                   |  |  |  |
| Does the study participant have any of the following                               | symptoms?                                         |  |  |  |
| TB3 Night sweats/Fever                                                             | - •                                               |  |  |  |
| TBS Cough                                                                          | - 🗸                                               |  |  |  |
| TB7 Sputum production                                                              | - 🗸                                               |  |  |  |
| TB9 Other                                                                          | - 🗸                                               |  |  |  |
| TB11 Physical exam                                                                 | - 🗸                                               |  |  |  |
| Description                                                                        |                                                   |  |  |  |
| ${\scriptscriptstyleTB15}$ Describe the symptoms and other relevant details of the | suspected active TB in as much detail as possible |  |  |  |
|                                                                                    |                                                   |  |  |  |
| Treatment                                                                          |                                                   |  |  |  |
| TB16 Treatment started -                                                           | ×                                                 |  |  |  |

Note: at the bottom of the page you have a reminder of what needs to be collected when one participant is suspected to have active TB (figure 44) Figure 44

| REMINDER                                                                                                    |              |
|----------------------------------------------------------------------------------------------------|--------------|
| Chest x-rays are needed at 3 time points (see below), send results for all 3 to the coordinating ce<br>1 - Randomization | nter         |
| 2 - Time of TB diagnosis (now)<br>3 - End of the TB treatment                                                            |              |
| Culture at the time of the diagnosis is mandatory - at least 2 sputum samples for AFB smear and TB culture               | must be done |

Make sure you have the CXR done for the diagnosis of this suspected TB event and that you have the file of the CXR done at randomization for this participant. Both these two CXR (i.e. the one done at randomization and the one done now, at diagnosis) will be submitted, together with the final CXR (at end of treatment) to coordinating center via the 2R2 website, at the moment in which you will complete **CRF12** (ATB final evaluation report).

Once you are done with entering **CRF11**, you can click on **"SAVE&CLOSE"** at the bottom of the page. At this point the form cannot be modified any longer. **Note** : if you just want to save the page, and come back to work on it later, click on **"Save"**.

Once you clicked on "SAVE&CLOSE" the dot beside ATB initial-CRF11, on the left menu, will become yellow, and ATB Final-CRF12 will appear (figure 45).

#### Figure 45

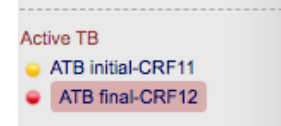

An automatic message is also sent by the website to the coordinating center informing that there is a new ATB initial report to review. The coordinating center will review the **CRF11** and either ask you for more information (in that case the **CRF11** we be "reopen" and you will be able to modify it), or confirm it is complete. In this case the dot beside **CRF11** will become green (**figure 46**)

#### Figure 46

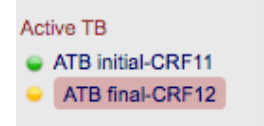

You need to complete a **CRF12** (ATB Final evaluation report) for each **CFR11** you have entered.

# 5.3.11 CRF12 Active TB Final evaluation

Once you are ready to enter information for **CRF12**, select the participant you want to enter **CRF12** for from the **"Add/Select participant records"** page, at the section "Active TB" (**figure 47**).

| Add of select participan   | record                          |                 |   |            |  |
|----------------------------|---------------------------------|-----------------|---|------------|--|
| Participant's file         |                                 |                 |   |            |  |
| \$1                        | Screening ongoing (1)           | -select record- |   | <b>~</b> 🕐 |  |
| S2                         | Randomized (2)                  | -select record- |   | <b>~</b> 🕜 |  |
| S3                         | Excluded (3)                    | -select record- |   | <b>~</b> 🕐 |  |
| S4                         | Excluded post randomization(5)  | -select record- |   | <b>~</b> 🕜 |  |
| Add a new participant Id   |                                 |                 |   |            |  |
|                            |                                 |                 |   |            |  |
| Follow-Up during treatment |                                 |                 |   |            |  |
|                            | Follow-Up during treatment (11) | -select record- | ~ |            |  |
| Follow-Up post treatment   |                                 |                 |   |            |  |
|                            | Follow-Up post treatment(3)     | -select record- | ~ |            |  |
| Adverse events             |                                 |                 |   |            |  |
|                            | Adverse events initial (5)      | -select record- | ~ |            |  |
|                            | Adverse events final (5)        | -select record- | ~ |            |  |
| Active TB                  |                                 |                 |   |            |  |
|                            | Active TB initial(5 🗸           | select record   |   |            |  |
|                            | Active TB final (4              | CAL-11<br>CAL-2 | - |            |  |
|                            |                                 | CAL-3           |   |            |  |
|                            |                                 | CAL-4           | C |            |  |

2R2 SOP20 Website site user's manual\_08Sep2020

Higher dose Rifampin for 2 months vs Standard dose Rifampin for Latent TB: a 3-arm randomized trial.

Once you have selected the participant in the dropdown list of "Active TB Initial", you can click on CRF12 on the bottom of the left menu and CRF12 will open (figure 48). Figure 48

| 2                                                   | Active TB final evaluation                                                                            | Version 1 - Last update November 8th 2019 |  |
|-----------------------------------------------------|----------------------------------------------------------------------------------------------------|-------------------------------------------|--|
|                                                     | Editing participant's CAL-11 Active TB final evaluation form                                          |                                           |  |
|                                                     | TF0 Research staff completing the form                                                                | Utilisateur de test                       |  |
| Leased in an dema                                   | Active TB final evaluation                                                                            |                                           |  |
| Connected at 10/09/2020 - 1:19:42 PM                | TF1 Date *                                                                                            | 10-09-2020 Today dd-mm-yyyy               |  |
| [Sign out]                                          | ${}^{_{TF1.1}}\ensuremath{Was}$ study participant diagnosed with (or died of) active TB?              | - 👻                                       |  |
| Data capture                                        | Description                                                                                           |                                           |  |
| E Dashboard                                         | ${\scriptscriptstyle TF30}$ Describe the symptoms, the history of the illness and any unusual finding | ngs in as much detail as possible         |  |
| Add / Select records                                |                                                                                                    |                                           |  |
|                                                     |                                                                                                    |                                           |  |
| Initial screening                                   |                                                                                                    |                                           |  |
| Eligibility & consent                               | Eligibility & consent Diagnosis and Treatment                                                         |                                           |  |
| Demographics & TB history                           | TF31 Site of TB                                                                                       | - •                                       |  |
| <ul> <li>Initial investigations</li> </ul>          | TF32 Specify if Other                                                                                 |                                           |  |
| <ul> <li>Randomization &amp; Study drugs</li> </ul> | TF33 Method of diagnosis 🔞                                                                            | Radiological                              |  |
| Follow Lip during treatment CREE                    | TF34                                                                                                  | Microbiological                           |  |
| <ul> <li>General information</li> </ul>             | TF35                                                                                                  |                                           |  |
|                                                     | TF36                                                                                                  | Pathology                                 |  |
| End of treatment-CRF6                               | $_{\rm TF37}$ Is the date treatment started confirmed to be the one reported in CRF11?                | - •                                       |  |
| Follow-Up post treatment                            | ${}^{_{\rm TF39}}$ Did the treatment change since what reported in CRF11?                             | - 🖌                                       |  |
| Post treatment follow-up-CRF7                       | Response to treatment                                                                                 |                                           |  |
|                                                     | TF41 Symptoms resolved                                                                                | - 🗸                                       |  |
| End of post treat. follow-up-CRF8                   | TF42 Tolerability of the therapy                                                                      |                                           |  |

Complete the form with all the available information, then click on **"Save"** at the bottom of the page (**figure 49**).

Figure 49

| inguic 45                  |              |  |
|----------------------------|--------------|--|
| Reserved for the site user | 1            |  |
|                            | SAVE         |  |
|                            | SAVE & CLOSE |  |

At this point, after having save all information, you will be able to upload the CXR pictures for this ATB report.

Upload the <u>chest x-ray done at diagnosis of this Active TB event</u> in the section **"File uploaded"** after variable TF5 (**figure 50**).

Figure 50

| Initial investigations                       |                             |
|----------------------------------------------|-----------------------------|
| TF4 Chest x-ray at the time of diagnosis     | Yes 🗸                       |
| TFS L Date chest x-ray done                  | 10-03-2020 Today dd-mm-yyyy |
| Send copy of film to the coordinating center | er by 2R2 website           |
| File uploaded:                               |                             |
| Choose File No file chosen                   | Upload & save               |

First open the window on the right of the **"File uploaded"** section, then choose the file from your computer (Note: file must be an .jpeg format) then, click on **"Upload & save".** 

Upload in the same way <u>other radiological test (if any</u>), in the section **"File uploaded"** after variable TF8 (**figure 51**).

# Figure 51

| -0   |                                            |                             |
|------|--------------------------------------------|-----------------------------|
| TF6  | Other radiological tests                   | Yes 🗸                       |
| TF7  | i Date radiological test done              | 04-03-2020 Today dd-mm-yyyy |
| TF8  | Name of the test                           |                             |
|      | Send copy of film to the coordinating cent | er by 2R2 website           |
| File | uploaded:                                  |                             |
| Cł   | oose File No file chosen                   | Upload & save               |

# Upload the <u>CXR done at the end of treatment (for all participants with ATB)</u>, after variable TF57 (figure 52). Figure 52

| Response to treatment                                                                       |                             |
|---------------------------------------------------------------------------------------------|-----------------------------|
| TF41 Symptoms resolved                                                                      | Yes 🗸                       |
| TF42 Tolerability of the therapy                                                            | good                        |
| TF43 Estimated adherence                                                                    | good                        |
| TF44 Completed therapy                                                                      | Yes 🗸                       |
| TF45 i Date completed                                                                       | 10-09-2020 Today dd-mm-yyyy |
| TF46 Treatment outcome                                                                      | Cured V                     |
| TF48 Sputum for AFB and culture during treatment                                            | Yes 🗸                       |
| TF49 AFB smear done                                                                         | Yes 🗸                       |
| TF50 i Number done                                                                          | 2                           |
| TF51 Results                                                                                | All negative V              |
| TF52 Cultures done                                                                          | Yes 🗸                       |
| TF53 i Number done                                                                          | 2                           |
| TF54 Results                                                                                | All negative V              |
| ${}^{\mbox{\tiny TF56}}$ Chest x-ray or other imaging at the end of treatment for active TB | Yes 🗸                       |
| TF57 Date done                                                                              | 10-09-2020 Today dd-mm-yyyy |
| Send film to the coordinating center                                                        | by 2R2 website              |
| File uploaded:                                                                              |                             |
| Choose File No file chosen                                                                  | Upload & save               |

Once you are done with entering **CRF12**, you can click on **"SAVE&CLOSE"** at the bottom of the page. At this point the form cannot be modified any longer. **Note** : if you just want to save the page, and come back to work on it later, click on **"Save"**.

Once you clicked on "SAVE&CLOSE" the dot beside ATB initial CRF12, on the left menu, will become yellow. An automatic message is also sent by the website to the coordinating center informing that there is a ATB final evaluation report to review. The coordinating center will review the CRF12 and either ask you for more information (in that case the CRF12 we be "reopen" and you will be able to modify it), or confirm it is complete. In this case the dot beside CRF12 will become green. The ATB panel members will independently review the CRF11 and CRF12 for this ATB report and evaluate. If there is agreement the report is consider final. If there is no agreement and more information are needed, the coordinating center will contact you for more information, CRF12 will be reopened and you will be able to modify it.

For participants who have an ATB report, please upload also the <u>CXR done before</u> <u>randomization</u>. To upload the CXR done before randomization, please go to **"Initial investigations" (in CRF3)**, choosing the page from the left menu for the participant for whom you just completed **CRF12 (figure 53)**.

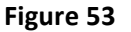

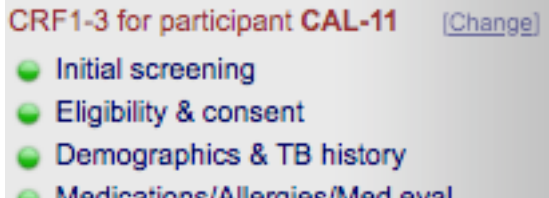

- Medications/Allergies/Med.eval
- Initial investigations
- Randomization & Study drugs

The CXR done at randomization can be uploaded after variable L2 (Chest-x ray results).

Please note that, for all the CXR uploaded, a unique name, without nominal information, is automatically given by the website (see example in **figure 54**)

| ingai e ba |
|------------|
|------------|

| Ch | est X Ray                                       |                   |               |   |
|----|-------------------------------------------------|-------------------|---------------|---|
| L1 | Date of chest-x ray *                           | 31-08-2020 📆 Toda | iy dd-mm-yyyy |   |
| L2 | Chest-x ray results *                           | Normal            | ~             |   |
| сх | R uploaded file: CAL-11_Xray_L1_31-08-2020.jpeg |                   |               | - |

# 5.3.12 CRF13 Population PK

When you are ready to enter data from the Population PK form **CRF13**, select the "Follow-up during treatment" visit in which the PK was done for that participant, from the **"Add/select participant record"** (figure 55)

| Add or select participant record Version 1, last update Octo Participant's file As1 Screening ongoing (1) -select record • @                                                                                                    | oer 2 2019 |
|----------------------------------------------------------------------------------------------------|------------|
| Participant's file       As1     Screening ongoing (1)                                                                                                    |            |
| AS1 Screening ongoing (1)select record V                                                                                                    |            |
|                                                                                                    |            |
| As2 Randomized (2) CAL-7 V 🚱 Char                                                                                                    | ge]        |
| Logged in as demo Connected at 04/09/2020 - 2:03:52 PM                                                                                                    |            |
| [Sign out] A54 Excluded post randomization(5) -select record V                                                                                                    |            |
| Add a new participant Id                                                                                                    | -          |
|                                                                                                    |            |
| Dashboard     Follow-Up during treatment                                                                                                    |            |
| Follow-Up during treatment (2 🗸select record                                                                                                    | p          |
| CRF1-3 for participant CAL-7 [Change] Follow-Up post treatment CAL-7-2020-09-03 CAL-7-2020-09-03                                                                                                    |            |
|                                                                                                    |            |
| Demographics & TB history     Adverse events                                                                                                    |            |
| Add or select participant record     Version 1,     Coged in as demo   Connected at 04/09/2020 - 2:03:52 PM   [Sign out]   Sign out]   Image: Participant Call   Data capture   Data capture   Data capture   Data capture   Image: Participant Call   CRF1-3 for participant CAL-7   Changed   Initial screening   Eligibility & consent   Demographics & TB history   Medications/Allergies/Med.eval   Initial investigations   Randomization & Study drugs   Follow-Up during treatment CRF5   General information   Active TB   Active TB     Active TB |            |
| Adverse events final (0)select record                                                                                                    |            |
| Follow-Up during treatment CRF5 Active TB                                                                                                    |            |
| Active TB initial(0)select record                                                                                                    |            |
|                                                                                                    |            |

The population PK form **CRF13** will appear on the left menu, after the Follow-up form (**figure 56**) **Figure 56** 

| 2                                                         | 📓 Add or select participan | t record                       |                  | Version 1, last u | pdate October 2 2 |
|-----------------------------------------------------------|----------------------------|--------------------------------|------------------|-------------------|-------------------|
|                                                           | Participant's file         |                                |                  |                   |                   |
|                                                           | A51                        | Screening ongoing (1)          | select record    | ~                 | (2)               |
|                                                           | AS2                        | Randomized (2)                 | CAL-7            | ~                 | [Change]          |
| Logged in as demo<br>Connected at 04/09/2020 - 2:03:52 PM | A53                        | Excluded (3)                   | select record    | ~                 | 0                 |
| [Sign out]                                                | A54                        | Excluded post randomization(5) | select record    | ~                 | 0                 |
| Territoria                                                | Add a new participant Id   |                                |                  |                   | 0                 |
| Dashboard                                                 |                            |                                |                  |                   |                   |
| Add / Select records                                      | Follow-Up during treatment |                                |                  |                   |                   |
|                                                           |                            | Follow-Up during treatment (2) | CAL-7-2020-09-03 | ✓ [Change]        |                   |
| RF1-3 for participant CAL-7 [Change]                      | Follow-Up post treatment   |                                |                  |                   |                   |
| Eligibility & consent                                     |                            | Follow-Up post treatment(2)    | CAL-7-2020-09-04 | ✓ [Change]        |                   |
| Demographics & TB history Medications/Allergies/Med.eval  | Adverse events             |                                |                  |                   |                   |
| Initial investigations                                    |                            | Adverse events initial (0)     | select record    | ✓ Add a m         | ew AEI            |
| Randomization & Study drugs                               |                            | Adverse events final (0)       | select record    | ~                 |                   |
| ollow-Up during treatment CRF5[Change]                    | Active TB                  |                                |                  |                   |                   |
| General information                                       |                            | Active TB initial(0)           | select record    | ~                 |                   |
| Symptoms & physical exam                                  | -                          | Active TB final (0)            | select record    | ~                 |                   |
| <ul> <li>Treatment plan</li> </ul>                        |                            |                                |                  |                   |                   |
| Population PK-CRF13                                       |                            |                                |                  |                   |                   |
| End of treatment-CRF6                                     |                            |                                |                  |                   |                   |

2R2 SOP20 Website site user's manual\_08Sep2020 Higher dose Rifampin for 2 months vs Standard dose Rifampin for Latent TB: a 3-arm randomized trial. Click on it, and the **CRF13** will appear. Once the form is completed, click on "**Save/Exit**" (figure 57).

| Figure 57                                                                                                    |                                                                                                    |                  |                |                     |                   |                      |                           |
|----------------------------------------------------------------------------------------------------|----------------------------------------------------------------------------------------------------|------------------|----------------|---------------------|-------------------|----------------------|---------------------------|
| 2                                                                                                    | Population P                                                                                                    | к                |                |                     |                   | Version 1 - Last u   | pdate September 25th 2019 |
|                                                                                                    | 🥖 Editing participa                                                                                                    | ant's CAL-7 Po   | opulation PK f | orm                 |                   |                      |                           |
|                                                                                                    | ко Research staff o                                                                                                    | completing the f | orm            |                     |                   |                      |                           |
| Longed in as <b>demo</b>                                                                                                    | Data on PK samplin                                                                                                    | ng               |                |                     |                   |                      |                           |
| Connected at 04/09/2020 - 2:03:52 PM                                                                                                    | кі Date of sampling                                                                                                    | g                |                |                     |                   | 15 Today dd-m        | п-уууу                    |
| [Sign out]                                                                                                    | ка When was the s                                                                                                    | tudy drug taker  | at home?       |                     | h                 | h:mm (24 hour clock) |                           |
| Data capture                                                                                                    | Population PK     Population PK     Population PK Secure     Population PK Secure        Population PK Secure        Population PK Secure                                                                                                    < |                  |                |                     |                   |                      |                           |
| Dashboard                                                                                                    | к4 Is the participan                                                                                                    | t taking other d | rugs?          |                     | - `               | •                    |                           |
| Add / Select records                                                                                                    | Name of other drug                                                                                                    | is taken         |                |                     |                   |                      |                           |
| CPE1 2 for participant CAL 7                                                                                                    | K5- Name                                                                                                    |                  | Date an        | d time of last dose | dd-mm-yyyy - hh:m | m Daily do           | se Unit                   |
| Initial screening                                                                                                    | 🕒 Click on the gre                                                                                                    | en "+" sign to   | add another m  | nedication          |                   |                      |                           |
| <ul> <li>Eligibility &amp; consent</li> <li>Domographics &amp; TB history</li> </ul>                                                                                                    | Blood sampling                                                                                                    |                  |                |                     |                   |                      |                           |
| Ata capture       K3       Did the participant had anything to eat since midnight?       -       ~         Image: Solution of the participant taking other drugs?       -       ~       ~         Image: Solution of the participant taking other drugs?       -       ~         Image: Solution of the participant taking other drugs?       -       ~         Image: Solution of the participant taking other drugs?       -       ~         Name of other drugs taken       -       ~         Name of other drugs taken       -       ~         Initial screening       Date and time of last dose dd-mm-yyyy - hhumm       Daily dose         Image: Solution of the participant taking other drugs taken       -       ~         Medications/Allergies/Med.eval       Blood sampling       -       -         Initial investigations       Randomization & Study drugs       Storage time sampling       Operator       Centrifuge Done by Storage time sampling         Io (03-092-020) (Incompleto)       Storage time sampling       -       -       -         Io (03-092-020) (Incompleto)       Storage time sampling       -       -       -         Symptoms & physical exam       K24       Comments       -       -         Investigations during follow-up       Trastrenet plan       -       - </th <th>age Done by</th> | age Done by                                                                                                    |                  |                |                     |                   |                      |                           |
| <ul> <li>Randomization &amp; Study drugs</li> </ul>                                                                                                    | K10- H2                                                                                                    |                  | sampling       |                     |                   |                      |                           |
|                                                                                                    | K17- H4                                                                                                    |                  |                |                     |                   |                      |                           |
| 10 (03-09-2020) (Incompleto)                                                                                                    | K23                                                                                                    |                  |                |                     |                   |                      |                           |
| General information     Symptoms & physical exam                                                                                                    | K24 Comments                                                                                                    |                  |                |                     |                   |                      |                           |
| <ul> <li>Symptoms a physical exam</li> <li>Investigations during follow-up</li> </ul>                                                                                                    | ites comments                                                                                                    |                  |                |                     |                   |                      |                           |
| Treatment plan                                                                                                    |                                                                                                    |                  |                |                     |                   |                      |                           |
| Population PK-CRF13                                                                                                    |                                                                                                    |                  |                |                     |                   |                      |                           |
| End of treatment-CRF6                                                                                                    |                                                                                                    |                  |                |                     |                   |                      |                           |
| Follow-Up post treatment [Change]<br>3 (04-09-2020)                                                                                                    |                                                                                                    |                  |                |                     |                   |                      |                           |
| Post treatment follow-up-CRF7                                                                                                    |                                                                                                    |                  |                |                     |                   |                      |                           |
| End of post treat. follow-up-CRF8                                                                                                    |                                                                                                    |                  |                |                     | Save/Stay on p    | age                  |                           |
| Death during post treatCRF14                                                                                                    |                                                                                                    |                  |                |                     | Save/Exit         |                      |                           |

**Note**: if the participant has not done the PK sampling at a follow-up visit in which he/she was supposed to (i.e. the 4 weeks visit), remember to write it in variable F16 of **CRF5**. In that case, no **CRF13** needs to be completed.

### 5.3.13 CRF14 Death in post treatment follow-up

The form **"Death during post treatment follow-up"** becomes visible in the left menu when you already completed a form **"End of treatment CRF6"** for the same participant. If you need to enter a **CRF14**, select the participant from **"Add/Select records"**; then click on **"Death in post treatment CRF14"** in the left menu and fill out the form. Click on **"Save/Exit"** when it's complete (figure 58).

| liguie Jo                                                                                                    |                                                                                                    |                                                                                                    |
|----------------------------------------------------------------------------------------------------|----------------------------------------------------------------------------------------------------|----------------------------------------------------------------------------------------------------|
| 2                                                                                                    | Death during post-treatment                                                                                                    | Version 1 - Last update September 23rd 2019                                                                                                    |
|                                                                                                    | Editing participant's CAL-7 Death during post-treatment for                                                                                                    | orm                                                                                                    |
|                                                                                                    | H0 Research staff completing the form                                                                                                    |                                                                                                    |
| Longed in as <b>damo</b>                                                                                                    | Death during post-treatment information                                                                                                    |                                                                                                    |
| Connected at 04/09/2020 - 2:03:52 PM                                                                                                    | H1 Date form is completed                                                                                                    | Today dd-mm-yyyy                                                                                                    |
| [Sign out]                                                                                                    | H2 Date of death of the participant *                                                                                                    | Today dd-mm-yyyy                                                                                                    |
| Data capture                                                                                                    | H3 Was the participant hospitalized before dying?                                                                                                    | - *                                                                                                    |
| Dashboard                                                                                                    | H4 Was Active TB likely the cause/contributor of death?                                                                                                    | - •                                                                                                    |
| 😹 Add / Select records                                                                                                    | Narrative                                                                                                    |                                                                                                    |
| CRE1-3 for participant CAL-7 (Change)                                                                                                    | H6 Narrative that describes the circumstance of death                                                                                                    |                                                                                                    |
| <ul> <li>Eligibility &amp; consent</li> <li>Demographics &amp; TB history</li> <li>Medications/Allergies/Med.eval</li> <li>Initial investigations</li> <li>Randomization &amp; Study drugs</li> </ul> | If any of the points below are not known, piease spect         1- Hospitals where participant has been hospitalized         2- Treating physicians and dates of hospitalization         3- List of symptoms and duration         4- Laboratory done and results         8- Ai         9- Ai | In the there were "NOT DONE" of "NOT KNOWN"<br>elevant images done and results<br>ames of disease diagnosed<br>reatment received by participant<br>utopsy results<br>ny other relevant information |
| Follow-Up during treatment CRF5[Change]<br>11 (03-09-2020) (Incomplete)<br>General information<br>Symptoms & physical exam<br>Investigations during follow-up<br>Treatment plan                       |                                                                                                    |                                                                                                    |
| Population PK-CRF13                                                                                                    | Get and document permission to obtain clinical, laboratory                                                                                                    | treatment information, and copies of relevant X-rays from                                                                                                    |
| End of treatment-CRF6                                                                                                    | participant's trea                                                                                                    | ating physician.                                                                                                    |
| Follow-Up post treatment [Change]<br>3 (04-09-2020)<br>Post treatment follow-up-CRF7                                                                                                    |                                                                                                    | Save/Go to next form Save/Stay on page Save/Exit                                                                                                    |
| <ul> <li>End of post treat. follow-up-CRF8</li> <li>Death during post treatCRF14</li> </ul>                                                                                                    |                                                                                                    |                                                                                                    |

**Note**: if a sentence in **RED** appears when you select a Yes on the question H4, **pay attention!** This means that you must fill out the ACTIVE TB report form **CRF11** before or after completing the Death during post treatment form (**figure 59**).

#### Figure 59 rsion 1 - Last update September 23rd 2019 Death during post-treatment Editing participant's CAL-7 Death during post-treatment form H0 Research staff completing the form Death during post-treatment information Logged in as demo 04-09-2020 Today dd-mm-yyyy Connected at 04/09/2020 - 2:03:52 PM H1 Date form is completed [Sign out] 04-09-2020 Today dd-mm-yyyy H2 Date of death of the participant \* Home H3 Was the participant hospitalized before dying? Yes v Data capture H4 Was Active TB likely the cause/contributor of death? Yes ~ Dashboard Add / Select records If Yes, please complete ACTIVE TB report CRF11 form Narrative CRF1-3 for participant CAL-7 [Change] H6 Narrative that describes the circumstance of death Initial screening Eligibility & consent Make sure that all the points below are mentioned in the narrative If any of the points below are not known, please specify that there were "NOT DONE" or "NOT KNOWN" 1- Hospitals where participant has been hospitalized 2- Treating physicians and dates of hospitalization 2- Treating physicians and dates of hospitalization 2- Treating physicians and dates of hospitalization 2- Treating physicians and dates of hospitalization 2- Treating physicians and dates of hospitalization 2- Treating physicians and dates of hospitalization 2- Treating physicians and dates of hospitalization 2- Treating physicians and dates of hospitalization 2- Treating physicians and dates of hospitalization 2- Treating physicians and dates of hospitalization 3- Relevant images done and results 3- Relevant images done and results 3- Relevant images done and re Demographics & TB history Medications/Allergies/Med.eval Initial investigations 3- List of symptoms and duration 7- Treatment received by participant Randomization & Study drugs 4- Laboratory done and results 8- Autopsy results 9- Any other relevant information Follow-Up during treatment CRF5[Change] 11 (03-09-2020) (Incomplete) General information Symptoms & physical exam Investigations during follow-up Treatment plan Population PK-CRF13 Get and document permission to obtain clinical, laboratory, treatment information, and copies of relevant X-rays from End of treatment-CRF6 participant's treating physician Save/Go to next form Follow-Up post treatment 3 (04-09-2020) Save/Stay on page Post treatment follow-up-CRF7 Save/Exit End of post treat. follow-up-CRF8

# 5.3.14 "Note to file" form site

If a change needs to be made to a completed and saved CRF you need to fill a " 2R2 Note to file" (see **Appendix 1).** Please complete first a paper "Note to file" (see SOP folder in 2R2 drop-box), then enter the "Note to file" in the 2R2 website. **Note**: if you prefer, you can complete a "Note to file" directly in the 2R2 website, but then you need to print it out and add it to the participant's folder (in order to have a copy of the "Note to file" both in the participant's folder and in the website).

The "Note to file" form is the official and standardized way to communicate between sites and coordinating center when there are modifications needed in CRFs. In this way, all the changes made are stored in the website, with a record of why and when they were made.

Changes could be done for the following reasons:

1. A manual randomization was done, and you need to inform the coordinating center so that the website can be updated to match the randomization received by the envelope used for the manual randomization;

 A participant who has been randomized, meets one of the criteria for exclusion post randomization (see protocol, "Exclusion criteria post-randomization");
 An error has been made in any CRF that needs to be corrected.

In all these cases you need to describe briefly what made the changes necessary.

**Note**: all changes done in e-CRFs must reflect the changes done in the paper CRFs. In paper CRFs changes will be dated and signed by the person doing them.

The "Note to file" can be found at the bottom of the left menu, in the "Help" section (**figure 60**) **Figure 60** 

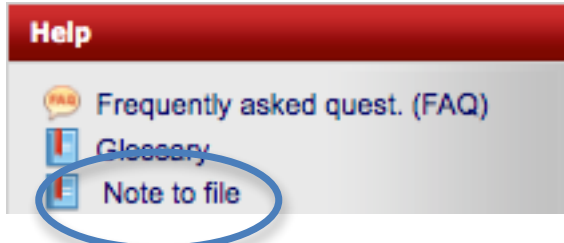

After clicking on **"Note to file"**, select the participant for whom you would like to do the changes **(figure 61).** 

Figure 61

| Note to file        |               |     |
|---------------------|---------------|-----|
|                     |               | -   |
| Study participan(1) | select record |     |
|                     | CAL-2         |     |
| ParticipantID       | CAL-3         | - 1 |
| CAL-2               | CAL-4         | •   |
| CAL-2               | CAL-5         | s   |
| CAL-3               | CAL-6         | a   |
| CAL-4               | CAL-7         | -   |
| CAL-4               | CAL-8         | s   |
| = Submitted         | CAL-10        | et  |
|                     | CAL-11        |     |
|                     | CAL-12        |     |

Choose the reason why you need to make the change(s) for that participant among three choices given at variable NF1 (**figure 62**).

Figure 62 ✓ -Manual randomization was done Exclusion post randomization per protocol Other reason for a change in the database

Fill in the required information for the option you have chosen (figures 63-65) and click on "Add note to file" at the bottom of the form.

#### Figure 63

| NF2 | Which is the reason why changes to the database are required?                                                           |                  |                          |
|-----|----------------------------------------------------------------------------------------------------|------------------|--------------------------|
|     | Manual randomization was done                                                                                           |                  |                          |
| NF3 | I manual randomization was done, explain briefly why you use manual randomi which access to website was not available): | zation (please i | nclude dates and time in |
|     |                                                                                                    |                  |                          |
| NF4 | $\lim_{\ensuremath{}}$ Which is the number on the randomization envelope you used                                       |                  |                          |
| NFS | i With manual randomization, the participant has been randomized to                                                     | -                | ~                        |
| NF6 | I If 2 months, please write the code given                                                                              |                  |                          |
|     | Add note to file                                                                                                    |                  |                          |

#### Figure 64

| 0.  |                                                                |  |
|-----|----------------------------------------------------------------|--|
| NF2 | Which is the reason why changes to the database are required?  |  |
|     | Exclusion post randomization per protocol                      |  |
| NF7 | Please state the reason why the participant should be excluded |  |
|     |                                                                |  |
|     |                                                                |  |
|     | Add note to file                                               |  |
|     |                                                                |  |

**Note**: if an exclusion post-randomization is necessary, please write down in NF7 which is the reason why that participant should be excluded. For example, write which are the result of the baseline lab test which are abnormal and which are the normal limit, etc.

2R2 SOP20 Website site user's manual\_08Sep2020 Higher dose Rifampin for 2 months vs Standard dose Rifampin for Latent TB: a 3-arm randomized trial.

#### Figure 65

| Other reason for a change in the  | e database 🛛 💙                                                              |             |
|-----------------------------------|-----------------------------------------------------------------------------|-------------|
| If Other, please specify which c  | of the following form(s) need(s) to be changed, how and why. Please check   | all that ap |
| - *                               | -select record-                                                             |             |
| Information currently in the we   | ebsite that you would like to change (specify variable and value to change) |             |
|                                   |                                                                             |             |
|                                   |                                                                             |             |
|                                   |                                                                             |             |
| Information that you would like   | e to have instead (specify variable and value to change)                    |             |
| i Information that you would like | e to have instead (specify variable and value to change)                    |             |
| Information that you would like   | e to have instead (specify variable and value to change)                    |             |
| Information that you would like   | e to have instead (specify variable and value to change)                    |             |
| Information that you would like   | e to have instead (specify variable and value to change)                    |             |

**Note:** if more than one CRF needs to be corrected for the same participant, all the CRFs to be modified can be communicated in the same **"Note to file"**. Once you have completed the information required for the first change, click on **"Add note to file"**, then select another CRF from the scroll down menu. Click on **"Add another CRF/changed needed for this Note to file"** when you have entered the required information for the second change you want to make **(figure 66)**.

#### Figure 66

| -      | -select record-                                                                               |   |
|--------|-----------------------------------------------------------------------------------------------|---|
| CRF 1  | surrently in the website that you would like to change (specify variable and value to change) |   |
| CRF 2  |                                                                                               | _ |
| CRF 3  |                                                                                               |   |
| CRF 5  |                                                                                               |   |
| CRF 6  | hat you would like to have instead (appoint yorights and yolys to shappo)                     |   |
| CRF 7  | hat you would like to have instead (specify variable and value to change)                     |   |
| CRF 8  |                                                                                               |   |
| CRF 9  |                                                                                               |   |
| CRF 10 |                                                                                               |   |
| CRF 11 | he change                                                                                     |   |
| CRF 12 |                                                                                               |   |
| CRF 13 |                                                                                               |   |
| CRF 14 |                                                                                               |   |
|        | Add another CRE/changed needed for this Note to file                                          |   |

When "Add Note to File" is clicked, an automatic message will be sent to the coordinating center who will process the required change. You will be contacted if more information is needed. Otherwise the note to file will be addressed, the required modifications will be made in the eCRF(s) and this "note to file" will be archived by the coordinating center. You can check the status of your notes on the "Note to file page" by clicking on "Note to file" in the left menu. You will see a summary table (figure 67)

#### Figure 67

| •             |                   |                                                 |                |        |
|---------------|-------------------|-------------------------------------------------|----------------|--------|
| ParticipantID | Date note to file | Reason why changes to the database are required | Date of action | Status |
| CAL-2         | 20-08-2020        | Other reason for a change in the database       | 20-08-2020     | •      |
| CAL-2         | 20-08-2020        | Exclusion post randomization per protocol       |                | •      |

The notes that have been taken care of have a green dot in the "Status" column, the ones which are still on treatment at the coordinating center have a black dot. In this example, for participant CAL-2 the note to change CRF for other reasons has been processed on August 20<sup>th</sup>, the note on exclusion post randomization is still under process.

#### 5.3.15 Checking your site's participants status

To check the list of your participants and the forms you have completed for your site, you can go to Dashboard (on the left menu) and then click on **Show section** in the Participants forms status (**figure 68**).

Figure 68

| Participants forms status |              |
|---------------------------|--------------|
|                           | Show section |

For each participant screened at your site (either randomized or not randomized yet), you will be able to see the status of each form.

| Participants forms status |     |      |     |     |        |      |          |                 |       |     |        |            |    |
|---------------------------|-----|------|-----|-----|--------|------|----------|-----------------|-------|-----|--------|------------|----|
| Participant               | Scr | Elig | Dem | Med | Invest | Rand | End Flup | End pst<br>Flup | Death | ATB | Flw-up | Pst Flw-up | AE |
| CAL-5                     | -   | -    | -   | -   | -      | •    | •        | •               | •     | •   | 0      | 0          | 0  |
| CAL-7                     | •   | •    | •   | -   | •      | -    | •        | -               | •     | -   | 3      | 2          | 1  |
| CAL-11                    | •   | •    | -   | -   | -      | -    | •        | •               | •     | -   | 1      | 0          | 0  |

#### Abbreviations used in this table:

| Scr: CRF1                           |
|-------------------------------------|
| Elig: CRF2                          |
| Dem: CRF3-Demographic               |
| Med: CRF3-Medical evaluation        |
| Invest: CRF3-Initial investigations |
| Rand: CRF3-Randomization            |
| End Flup: CRF6                      |

End post Flup: CRF8 Death: CRF14 ATB: CRF11 Flw-up: Number of CRF5 entered Post Flw up: Number of CRF7 entered AE: Number of CRF9 entered

The status for each form is represented as following: Record status dashboard

= Not done - = Incomplete - Complete = Excluded

# 6.0. References

To practice you can access the demonstration site 2R2 demo at: <u>http://2r2-demo.crc.chus.qc.ca/index.aspx?uc=0</u> username: demo; password: demo

| 2R2 website: site user's manual<br>2R2 SOP20_08Sep2020                                                                                                    |  |  |  |  |  |
|----------------------------------------------------------------------------------------------------|--|--|--|--|--|
| <i>Appendix 1: 2R<sup>2</sup> Note to file<br/>Note this paper form can be found in the 2R2 drop-box</i>                                                                                                   |  |  |  |  |  |
| A1.Participant's Study ID number                                                                                                    |  |  |  |  |  |
| NF0. Research Staff completing the form                                                                                                    |  |  |  |  |  |
| NF1. Date D D M M Y Y Y Y                                                                                                    |  |  |  |  |  |
| NF2. Which is the reason why changes to the database are required?                                                                                                    |  |  |  |  |  |
| Manual randomization was done. If manual randomization was done:<br>NF3: Explain briefly why you use manual randomization (please include dates and time<br>in which access to website was not available): |  |  |  |  |  |
|                                                                                                    |  |  |  |  |  |
| NF4: Which is the number on the randomization envelope you used:                                                                                                    |  |  |  |  |  |
| NF5: With manual randomization, the participant has been randomized to :                                                                                                    |  |  |  |  |  |
| 4 months of Rifampin 10mg/kg/day                                                                                                    |  |  |  |  |  |
| 2 months of Rifampin high dose, if 2 months, please write the code given (NF6)                                                                                                    |  |  |  |  |  |
| Exclusion post randomization per protocol,<br>NF7. Please state the reason why the participant should be excluded:                                                                                         |  |  |  |  |  |
| Other reason for a change in the database (see next page)                                                                                                    |  |  |  |  |  |
|                                                                                                    |  |  |  |  |  |
|                                                                                                    |  |  |  |  |  |
|                                                                                                    |  |  |  |  |  |
|                                                                                                    |  |  |  |  |  |
| 2R2 SOP20 Website site user's manual_08Sep2020<br>Higher dose Rifampin for 2 months vs Standard dose Rifampin for Latent TB: a 3-arm randomized trial.                                                     |  |  |  |  |  |

Page 45 of 47

| 2R2 website: site user's manual                                                                                                    |                                                                                                    |                                                                                                    |                          |  |  |  |
|----------------------------------------------------------------------------------------------------|----------------------------------------------------------------------------------------------------|----------------------------------------------------------------------------------------------------|--------------------------|--|--|--|
|                                                                                                    |                                                                                                    |                                                                                                    | 2R2 SOP20_08Sep2020      |  |  |  |
|                                                                                                    |                                                                                                    |                                                                                                    |                          |  |  |  |
| NF8: If how and why.                                                                                                    | Other, please specify which o<br>Please check all that apply.                                                         | f the following form(s) ne                                                                         | ed(s) to be changed,     |  |  |  |
|                                                                                                    |                                                                                                    |                                                                                                    |                          |  |  |  |
| Form(s) to<br>change                                                                                                    | Information currently in<br>the website that you would<br>like to change (specify<br>variable and value to<br>change) | Information that you<br>would like to have<br>instead (specify<br>variable and value to<br>change) | Reason for the<br>change |  |  |  |
| CRF1                                                                                                    |                                                                                                    |                                                                                                    |                          |  |  |  |
| CRF2                                                                                                    |                                                                                                    |                                                                                                    |                          |  |  |  |
| CRF3                                                                                                    |                                                                                                    |                                                                                                    |                          |  |  |  |
| CRF5                                                                                                    |                                                                                                    |                                                                                                    |                          |  |  |  |
|                                                                                                    |                                                                                                    |                                                                                                    |                          |  |  |  |
| date                                                                                                    |                                                                                                    |                                                                                                    |                          |  |  |  |
| CRF5                                                                                                    |                                                                                                    |                                                                                                    |                          |  |  |  |
| date                                                                                                    |                                                                                                    |                                                                                                    |                          |  |  |  |
| CRF5                                                                                                    |                                                                                                    |                                                                                                    |                          |  |  |  |
| date                                                                                                    |                                                                                                    |                                                                                                    |                          |  |  |  |
| CRF6                                                                                                    |                                                                                                    |                                                                                                    |                          |  |  |  |
| CRF7                                                                                                    |                                                                                                    |                                                                                                    |                          |  |  |  |
| CRF8                                                                                                    |                                                                                                    |                                                                                                    |                          |  |  |  |
|                                                                                                    |                                                                                                    |                                                                                                    |                          |  |  |  |
|                                                                                                    |                                                                                                    |                                                                                                    |                          |  |  |  |
|                                                                                                    |                                                                                                    |                                                                                                    |                          |  |  |  |
|                                                                                                    |                                                                                                    |                                                                                                    |                          |  |  |  |
| CRF14                                                                                                    |                                                                                                    |                                                                                                    |                          |  |  |  |
|                                                                                                    |                                                                                                    |                                                                                                    |                          |  |  |  |
|                                                                                                    |                                                                                                    |                                                                                                    |                          |  |  |  |
|                                                                                                    |                                                                                                    |                                                                                                    |                          |  |  |  |
|                                                                                                    |                                                                                                    |                                                                                                    |                          |  |  |  |
|                                                                                                    |                                                                                                    |                                                                                                    |                          |  |  |  |
|                                                                                                    |                                                                                                    |                                                                                                    |                          |  |  |  |
|                                                                                                    |                                                                                                    |                                                                                                    |                          |  |  |  |
|                                                                                                    |                                                                                                    |                                                                                                    |                          |  |  |  |
|                                                                                                    |                                                                                                    |                                                                                                    |                          |  |  |  |
|                                                                                                    |                                                                                                    |                                                                                                    |                          |  |  |  |
|                                                                                                    |                                                                                                    |                                                                                                    |                          |  |  |  |
|                                                                                                    |                                                                                                    |                                                                                                    |                          |  |  |  |
|                                                                                                    |                                                                                                    |                                                                                                    |                          |  |  |  |
|                                                                                                    |                                                                                                    |                                                                                                    |                          |  |  |  |
|                                                                                                    |                                                                                                    |                                                                                                    |                          |  |  |  |
|                                                                                                    |                                                                                                    |                                                                                                    |                          |  |  |  |
| 2R2 SOP20 Website site user's manual_08Sep2020<br>Higher dose Rifampin for 2 months vs Standard dose Rifampin for Latent TB: a 3-arm randomized trial. |                                                                                                    |                                                                                                    |                          |  |  |  |
| Page 46 of 47                                                                                                    |                                                                                                    |                                                                                                    |                          |  |  |  |

# 7.0. SOP Revision history

| SOP code        | Effective date    | Summary of changes    |  |
|-----------------|-------------------|-----------------------|--|
| SOP20_08Sep2020 | 15 September 2020 | NA (original version) |  |
|                 |                   |                       |  |
|                 |                   |                       |  |